# How to Create a Course

To create your own courses on the WLC, you'll need to email <u>learning@wellsky.com</u> and ask them to release however many course shells you need to build your own courses. The support desk will reply letting you know when the shells have been created and their titles.

In this handout, we'll cover how to add a file, URL, SCORM package, and quiz to a course shell. You don't have to add all these items to your course. This handout concentrates on these items because these are the item types we've seen most frequently used.

- 1) Log into the WLC.
- 2) Click the title of the course shell.
- 3) Click the gear icon and select *Edit Settings* from the dropdown.
- 4) Give your title a new *Course full name* and *Course short name*.
- 5) Scroll down to the *Description* field and enter your course description to the *Course Summary* field.
- 6) Scroll down to the bottom of the page and click Save and display.
- 7) After saving your changes, you'll be redirected back to the dashboard for your course. Click the option to *Turn editing on*.
- 8) Click *Add an activity or resource*. Under the *All* tab, you're presented with all the activities and resources that can be loaded to the course:
  - A. **Assignment** enables a teacher to communicate tasks, collect work and provide grades and feedback.
  - B. **Book** enables a teacher to create a multi-page resource in a book-like format, with chapters and subchapters. Books can contain media files as well as text and are useful for displaying lengthy passages of information which can be broken down into sections.
  - C. **Certificate** enables a teach to award a certificate of completion when their learners complete the course
  - D. Chat enables participants to have text-based, real-time synchronous discussions.
  - E. Choice enables a teacher to ask a single question and offer a selection of possible responses.
  - F. **Database** enables participants to create, maintain and search a collection of entries (i.e., records). The structure of the entries is defined by the teacher as a number of fields. Field types include checkbox, radio buttons, drop-down menu, text area, URL, picture, and uploaded file.
  - G. Edwiser Form
  - H. External tool enables students to interact with learning resources and activities on other web sites. For example, an external tool could provide access to a new activity type or learning materials from a publisher.
  - Feedback enables a teacher to create a custom survey for collecting feedback from participants using a variety of question types including multiple choice, yes/no or text input.
  - J. **File** enables a teacher to provide a file as a course resource. Where possible, the file will be displayed within the course interface; otherwise, students will be prompted to download it. The file may include supporting files, for example an HTML page may have embedded images.
  - K. Folder enables a teacher to display a number of related files inside a single folder, reducing scrolling on the course page. A zipped folder may be uploaded and unzipped for display, or an empty folder created, and files uploaded into it.
  - L. **Forum** enables participants to have asynchronous discussions i.e., discussions that take place over an extended period.

- M. **Glossary** enables participants to create and maintain a list of definitions, like a dictionary, or to collect and organize resources or information.
- N. H5P H5P is an abbreviation for HTML5 Package interactive content such as presentations, videos and other multimedia, questions, quizzes, games and more. The H5P activity enables H5P to be uploaded and added to a course.
- O. **IMS content package** a collection of files which are packaged according to an agreed standard so they can be reused in different systems. The IMS content package module enables such content packages to be uploaded as a zip file and added to a course as a resource.
- P. **Label** enables text and multimedia to be inserted into the course page in between links to other resources and activities. Labels are very versatile and can help to improve the appearance of a course if used thoughtfully.
- Q. Lesson enables a teacher to deliver content and/or practice activities in interesting and flexible ways. A teacher can use the lesson to create a linear set of content pages or instructional activities that offer a variety of paths or options for the learner. In either case, teachers can choose to increase engagement and ensure understanding by including a variety of questions, such as multiple choice, matching and short answer. Depending on the student's choice of answer and how the teacher develops the lesson, students may progress to the next page, be taken back to a previous page or redirected down a different path entirely.
- R. **Page** enables a teacher to create a web page resource using the text editor. A page can display text, images, sound, video, web links and embedded code, such as Google maps.
- S. **Questionnaire** allows you to construct surveys using a variety of question types, for the purpose of gathering data from users.
- T. **Quiz** enables a teacher to create quizzes comprising questions of various types, including multiple choice, matching, short-answer and numerical.
- U. **SCORM Package** a SCORM package is a collection of files which are packaged according to an agreed standard for learning objects. The SCORM activity module enables SCORM or AICC packages to be uploaded as a zip file and added to a course.
- V. Survey the survey activity module provides verified survey instruments that have been found useful in assessing and stimulating learning in online environments. A teacher can use these to gather data from their students that will help them learn about their class and reflect on their own teaching.
- W. URL enables a teacher to provide a web link as a course resource. Anything that is freely available online, such as documents or images, can be linked to; the URL doesn't have to be the home page of a website. The URL of a particular web page may be copied and pasted, or a teacher can use the file picker and choose a link from a repository such as Flickr, YouTube, or Wikimedia (depending upon which repositories are enabled for the site).
- X. Wiki enables participants to add and edit a collection of web pages. A wiki can be collaborative, with everyone being able to edit it, or individual, where everyone has their own wiki which only they can edit.
- Y. Workshop enables the collection, review, and peer assessment of students' work.
- 9) If you frequently add files, quizzes, or SCORM packages to your courses, make sure to favorite these items by clicking the star. This will cause the *Starred* tab to appear where you can quickly grab these activity/resource types.

#### How to Add a File

- 1) Click Add an activity or resource.
- 2) Click the File tile.
- 3) Give your file a name.
- 4) Give your file a brief description.
- 5) Drag and drop your file(s) into the upload box.
- 6) Under the *Activity completion* section, change the *Completion tracking* field to *Show activity as complete when conditions are met*.
- 7) Click the checkbox next to Student must view this activity to complete it.
- 8) Click the option to *Save and return to course*.

#### How to Add a URL

- 1) Click Add an activity or resource.
- 2) Click the URL tile.
- 3) Give your URL a name.
- 4) Paste the URL into the External URL field.
- 5) Give your URL a brief description.
- 6) Under the *Activity completion* section, change the *Completion tracking* field to *Show activity as complete when conditions are met*.
- 7) Click the checkbox next to Student must view this activity to complete it.
- 8) Click the option to *Save and return to course*.

### How to Add a SCORM Package

- 1) Click Add an activity or resource.
- 2) Click the SCORM package tile.
- 3) Give your file a name.
- 4) Give your file a brief description.
- 5) Drag and drop your zipped SCORM file into the upload box.
- 6) Under the *Activity completion* section, change the *Completion tracking* field to *Show activity as complete when conditions are met.*
- 7) Click the checkbox next to *Student must view this activity to complete it*.
- 8) Click the checkbox next to the option *Student must receive a grade to complete this activity*.
- 9) In the *Require status*, make sure *Passed*, *Completed*, and *Require all scos to return completion status are selected*.
- 10) Click the option to Save and return to course.

#### How to Add a Quiz

- 1) Click Add an activity or resource.
- 2) Click the Quiz tile.
- 3) Give your quiz a name.
- 4) Enter a brief description for your quiz.
- 5) In the *Grade* section, enter your passing threshold in the Grade to pass field. For example, if you want your passing percentage to be 80% and for the test to have 10 questions with 1 point being awarded for each correct answer (for a total of 10 points), then you will enter 8 into this field.
- 6) Within this same section, you can set how many attempts your users should have to complete the quiz. You can select from 1 through 10 or give them unlimited attempts.
- 7) Under Question behavior, change the How questions behave field to Immediate feedback.
- 8) Under Activity completion, change the Completion tracking field to Show activity as complete when conditions are met.
- 9) Click the checkbox next to Student must receive a grade to complete this activity.
- 10) In the *Require passing grade* row, click the checkbox next to *Require passing grade*.
- 11) Click the option to Save and display button.
- 12) You'll be taken to your quiz which currently has no questions within it. Click the option to Edit quiz.
- 13) Once you're on the *Editing quiz* page, click the *Add* dropdown and select *a new question*.
- 14) Select your question type and click Add.
- 15) Enter your question name. This information will not appear in the quiz.
- 16) Enter your question into the Question Text field.
- 17) Select how many points you want to award for correctly answering the question.
- Depending upon which question type you've selected, each potential answer field may have an answer, grade, and feedback. Enter your answer into the answer field. If the answer is correct, enter the grade percentage you want to award. Enter the feedback you want to give the user for their answer.
- 18) After all potential answers have been entered, click Save changes.
- 19) You'll be redirected back to the *Editing quiz* page. Repeat steps 14-20 until all questions have been created.
- 20) **OPTIONAL:** If you would like to shuffle the order of your questions, click the checkbox next to Shuffle. You can also rearrange the question order by dragging and dropping. You can also add page breaks between your questions if you'd like.
- 21) Click the course title in the footprint to go back to your course dashboard.
- 22) Click the button to Turn editing off.
- 23) You are now ready to enroll your users.

The next few pages show the above instructions along with screenshots showing where to click in each step.

#### How to Create a Course

These steps will be completed after WLC support has created and release your course shell(s).

- 1) Log into the WLC.
- 2) Click the title of the course shell.

| WellSky             | E . Free Resources Course Updates & Info Directory of Credential Holders Self-Help & User Guides                                         | Laurel StithYou are logged in as Jerry Seinfeld |
|---------------------|----------------------------------------------------------------------------------------------------|-------------------------------------------------|
| 월 Dashboard         | Jerry Seinfeld                                                                                                    | Customize this page                             |
| <ul> <li></li></ul> | Welcome, Jerry. This is your Dashboard. Start here to view your courses, see your clinicians' completion reports, or get started enrolli | ing users.                                      |
| 🛗 Calendar          | My Courses My Certificates Reports -                                                                                                    | Add A Course                                    |
| Private files       | Course overview                                                                                                    | li Course name y III list y                     |
| 🞓 My courses 🛛 >    | SERENITY NOW Hospice Due: Grade:<br>2024-shell-02                                                                                        | TE COUISe Haine * *** List *                    |
|                     | SERENITY NOW Home Health and Hospice Due: Grade: SERNO - Example Course 01                                                               |                                                 |
|                     |                                                                                                    |                                                 |
|                     | Recently accessed courses                                                                                                    |                                                 |

3) Click the gear icon and select *Edit Settings* from the dropdown.

| WellSky =                                             | Free Resources Course Updates & Info                    | Directory of Credential Holders Self-Help & User Guides | Laurel StithYou are logged in as Jerry Seinfeld       |
|-------------------------------------------------------|---------------------------------------------------------|---------------------------------------------------------|-------------------------------------------------------|
| 🏟 Dashboard                                           | 2024-shell-02<br>Dashboard / My courses / 2024-shell-02 |                                                         | . · · ·                                               |
|                                                       | *                                                       |                                                         | Edit settings                                         |
| 🞓 2024-shell-02                                       |                                                         |                                                         | Catalog settings                                      |
| 嶜 Participants                                        |                                                         |                                                         | Course completion                                     |
| Badges                                                |                                                         |                                                         | Gradebook setup                                       |
| Competencies                                          |                                                         |                                                         | Backup                                                |
| ⊞ Grades                                              |                                                         |                                                         | 1 Restore                                             |
| 🖶 Site home                                           | Contact Us                                              | WellSky Learning Center                                 | Import<br>₩<br>← Reset                                |
| 🛗 Calendar                                            | Phone: 844-993-2994                                     | your team with the resources, targeted training, and    | Ad 🖨 Repositories                                     |
| Private files                                         | Sermail: learning@wellsky.com                           | cerunications they need to succeed.                     | Published as LTI tools     Arrow Reminders            |
| https://learning.wellsky.com/course/view.php?id=10626 |                                                         |                                                         | More n as Jerry Seinfeld Lo 🦨<br>Data retention sumin |

| WellSky = 🛛     | Free Resources Course Updates & Info                      | Directory of Credential Holders Self-Help & User Guides Laurel StithYou are logged in as Jerry Seinfeld 🧛 |
|-----------------|-----------------------------------------------------------|----------------------------------------------------------------------------------------------------|
| Dashboard     2 | 024-shell-02<br>ashboard / My courses / 2024-shell-02 / E | dit settings                                                                                              |
|                 | Edit course as                                            |                                                                                                    |
| 🗑 Participants  | General                                                   | Expand all                                                                                                |
| D Badges        | Course full name 0 3                                      | 2024-shell-02                                                                                             |
| Competencies    | Course short name 000                                     | 2024-shell-02                                                                                             |
| 🕐 Site home     | Course visibility                                         | SERENITY NOW Home Health and Hospice 🗢                                                                    |
| 🛗 Calendar      | Course start date 0                                       | snow €<br>19 € January € 2024 € 00 € 60 € 66                                                              |
| Private files   | Course end date 📀                                         | 18 ¢ January ♦ 2024 ¢ 14 ♦ 57 ¢ 🏥 🗆 Enable                                                                |
|                 | Course ID number 🕜                                        |                                                                                                    |

4) Give your title a new *Course full name* and *Course short name*.

5) Scroll down to the *Description* field and enter your course description to the *Course Summary* field.

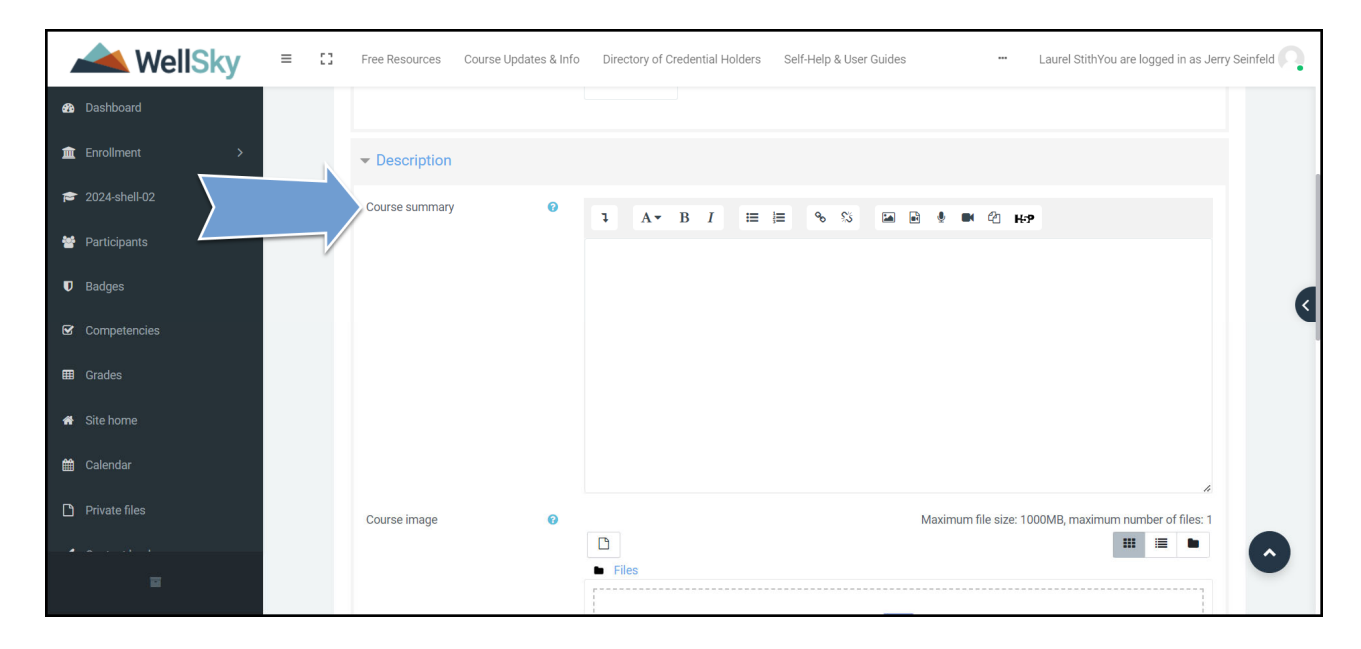

- WellSky ≡ 🖸 Free Resources Course Updates & Info Directory of Credential Holders Self-Help & User Guides --- Laurel StithYou are logged in as Jerry Seinfeld Fries and u 2 Dashboard Completion tracking i Enrollment Groups 🞓 2024-shell-02 ▶ Role renaming ∅ Participants Badges Tags Other fields III Grades Save and display Cancel There are required fields in this form marked 9 🕋 Site home 🛗 Calendar WellSky Learning Center Contact Us Wellsky Services Private files 11300 Switzer Road, Overland Park, KS 66210 The WellSky Learning Center is the best way to provide Services Overview your team with the resources, targeted training, and Advisory Services C Phone: 844-993-2994 certifications they need to succeed. Outsourced Services ≤ E-mail: learning@wellsky.com
- 6) Scroll down to the bottom of the page and click *Save and display*.

7) After saving your changes, you'll be redirected back to the dashboard for your course. Click the option to Turn editing on.

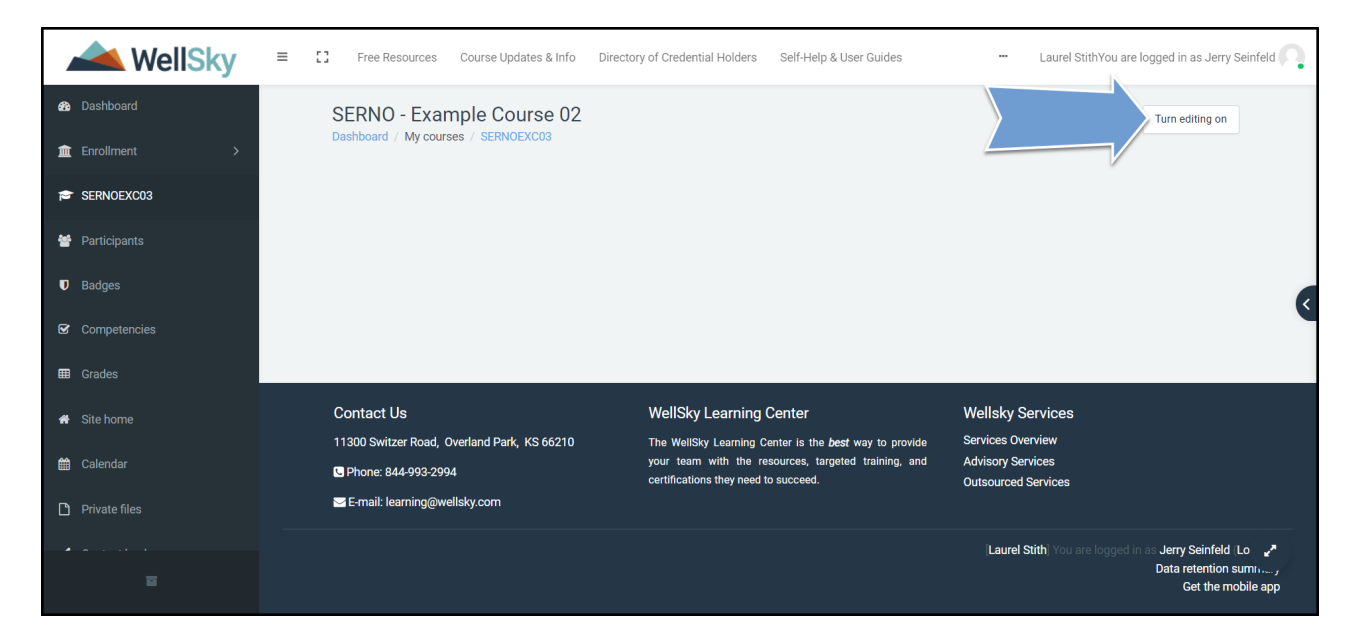

(<

~

8) Click Add an activity or resource.

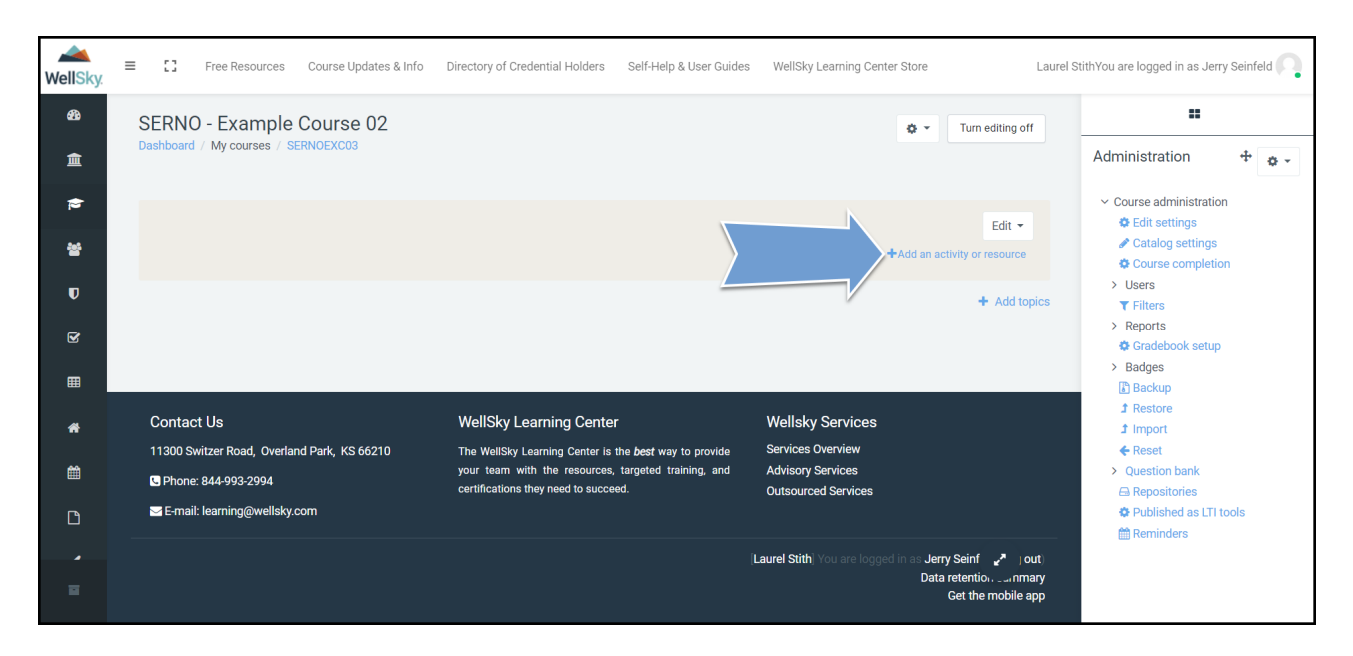

Under the *All* tab, you're presented with all the activities and resources that can be loaded to the course:

| Add an activity or resou                  | Irce                        |                                    |                     |                          | ×                                                                                                    |
|-------------------------------------------|-----------------------------|------------------------------------|---------------------|--------------------------|----------------------------------------------------------------------------------------------------|
| Search                                    |                             |                                    |                     |                          | Q                                                                                                    |
| Starred All                               | Activities Reso             | urces                              |                     |                          |                                                                                                    |
| A<br>Assignment                           | B<br>Book<br>☆ ❹            | C<br>Certificate                   | D Chat              | E hince<br>choice<br>☆ ❶ | E<br>Database<br>☆ ❹                                                                                                    |
| G<br>Edwiser Form<br>☆ ❹                  | External tool               | Feedback                           | J<br>File<br>☆ ❹    | K<br>Folder<br>☆ ❹       | L Revenue Constraint Constraint |
| M ji<br>Glossary<br>☆ ❹                   | N <b>H5</b> P<br>☆ <b>3</b> | O<br>IMS content<br>package<br>☆ ❶ | P 등<br>Label<br>☆ ❹ | Q<br>Lesson<br>☆ ❹       | R ⊕<br>Page<br>☆ 0                                                                                                    |
| S ₽<br>Questionnaire<br>☆ ❹               | Ū ≌<br>Quiz<br>★ ❹          | U Balance                          | V<br>Survey<br>☆ ❹  | ₩ 🜮<br><sub>URL</sub>    | × 1<br>Wiki<br>☆ €                                                                                                    |
| Y Sin Sin Sin Sin Sin Sin Sin Sin Sin Sin |                             |                                    |                     |                          |                                                                                                    |

- A. **Assignment** enables a teacher to communicate tasks, collect work and provide grades and feedback.
- B. **Book** enables a teacher to create a multi-page resource in a book-like format, with chapters and subchapters. Books can contain media files as well as text and are useful for displaying lengthy passages of information which can be broken down into sections.
- C. **Certificate** enables a teach to award a certificate of completion when their learners complete the course
- D. Chat enables participants to have text-based, real-time synchronous discussions.
- E. **Choice** enables a teacher to ask a single question and offer a selection of possible responses.
- F. **Database** enables participants to create, maintain and search a collection of entries (i.e., records). The structure of the entries is defined by the teacher as a number of fields. Field types include checkbox, radio buttons, drop-down menu, text area, URL, picture, and uploaded file.
- G. Edwiser Form
- H. **External tool** enables students to interact with learning resources and activities on other web sites. For example, an external tool could provide access to a new activity type or

learning materials from a publisher.

- I. **Feedback** enables a teacher to create a custom survey for collecting feedback from participants using a variety of question types including multiple choice, yes/no or text input.
- J. File enables a teacher to provide a file as a course resource. Where possible, the file will be displayed within the course interface; otherwise, students will be prompted to download it. The file may include supporting files, for example an HTML page may have embedded images.
- K. Folder enables a teacher to display a number of related files inside a single folder, reducing scrolling on the course page. A zipped folder may be uploaded and unzipped for display, or an empty folder created, and files uploaded into it.
- L. **Forum** enables participants to have asynchronous discussions i.e., discussions that take place over an extended period.
- M. **Glossary** enables participants to create and maintain a list of definitions, like a dictionary, or to collect and organize resources or information.
- N. H5P H5P is an abbreviation for HTML5 Package interactive content such as presentations, videos and other multimedia, questions, quizzes, games and more. The H5P activity enables H5P to be uploaded and added to a course.
- O. **IMS content package** a collection of files which are packaged according to an agreed standard so they can be reused in different systems. The IMS content package module enables such content packages to be uploaded as a zip file and added to a course as a resource.
- P. **Label** enables text and multimedia to be inserted into the course page in between links to other resources and activities. Labels are very versatile and can help to improve the appearance of a course if used thoughtfully.
- Q. Lesson enables a teacher to deliver content and/or practice activities in interesting and flexible ways. A teacher can use the lesson to create a linear set of content pages or instructional activities that offer a variety of paths or options for the learner. In either case, teachers can choose to increase engagement and ensure understanding by including a variety of questions, such as multiple choice, matching and short answer. Depending on the student's choice of answer and how the teacher develops the lesson, students may progress to the next page, be taken back to a previous page or redirected down a different path entirely.
- R. **Page** enables a teacher to create a web page resource using the text editor. A page can display text, images, sound, video, web links and embedded code, such as Google maps.
- S. **Questionnaire** allows you to construct surveys using a variety of question types, for the purpose of gathering data from users.
- T. **Quiz** enables a teacher to create quizzes comprising questions of various types, including multiple choice, matching, short-answer and numerical.
- U. **SCORM Package** a SCORM package is a collection of files which are packaged according to an agreed standard for learning objects. The SCORM activity module enables SCORM or AICC packages to be uploaded as a zip file and added to a course.
- V. **Survey** the survey activity module provides verified survey instruments that have been found useful in assessing and stimulating learning in online environments. A teacher can use these to gather data from their students that will help them learn about their class and reflect on their own teaching.
- W. URL enables a teacher to provide a web link as a course resource. Anything that is freely available online, such as documents or images, can be linked to; the URL doesn't have to be the home page of a website. The URL of a particular web page may be copied and pasted,

or a teacher can use the file picker and choose a link from a repository such as Flickr, YouTube, or Wikimedia (depending upon which repositories are enabled for the site).

- X. Wiki enables participants to add and edit a collection of web pages. A wiki can be collaborative, with everyone being able to edit it, or individual, where everyone has their own wiki which only they can edit.
- Y. Workshop enables the collection, review, and peer assessment of students' work.
- 9) If you frequently add files, quizzes, or SCORM packages to your courses, make sure to favorite these items by clicking the star. This will cause the *Starred* tab to appear where you can quickly grab these activity/resource types.

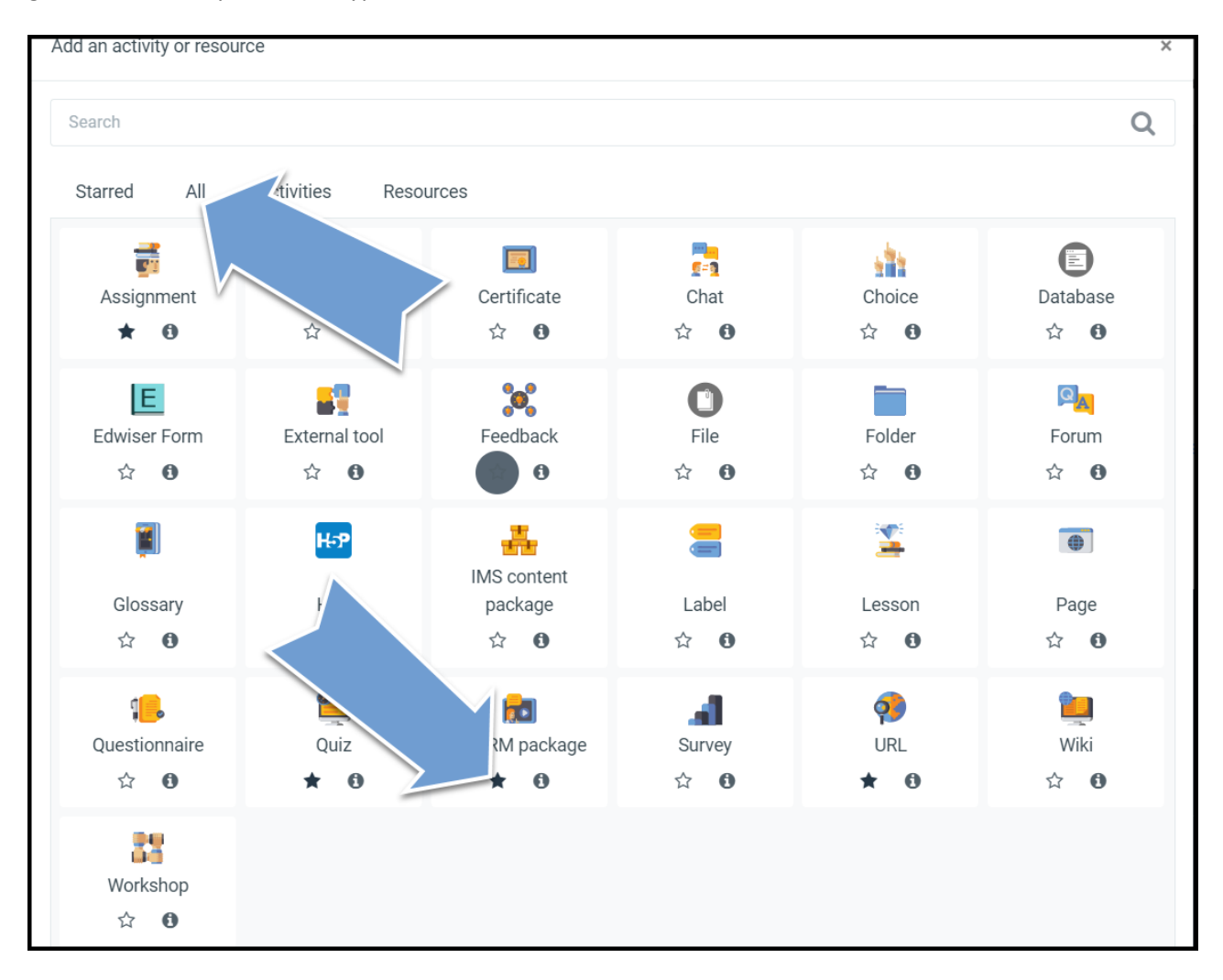

## How to Add a File

1) Click Add an activity or resource.

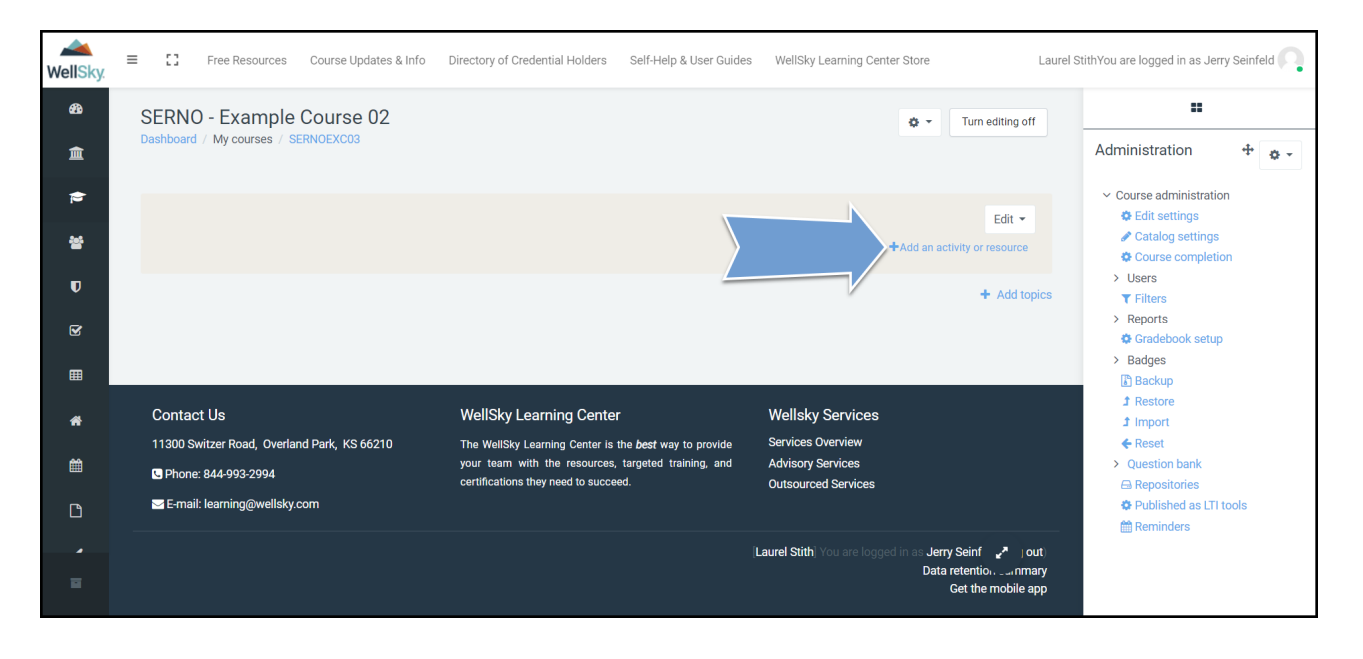

2) Click the *File* tile.

| Add an activity or re    | esource                         |                                      |                      |                   | ×                                            |
|--------------------------|---------------------------------|--------------------------------------|----------------------|-------------------|----------------------------------------------|
| Search                   |                                 |                                      |                      |                   | Q                                            |
| Starred All              | l Activities Reso               | burces                               |                      |                   |                                              |
| assignment<br>★ €        | ፼<br>Book<br>☆ ❹                |                                      | Chat                 | <br>Choice<br>☆ ❶ | Database                                     |
| E<br>Edwiser Form<br>☆ ❹ | External tool                   | Feedback                             | File<br>☆ 3          | Folder            | ि <mark>ल्ल</mark><br>Forum<br>द्रे <b>छ</b> |
| 🎽<br>Glossary<br>☆ 🚯     | <b>H-?</b><br>H5P<br>☆ <b>①</b> | IMS content<br>package<br>☆ <b>①</b> | <br>Label<br>☆ ❶     | Lesson<br>☆ ❶     | ●<br>Page<br>☆ €                             |
| Çuestionnaire<br>¢ €     | Quiz<br>★ €                     | Image       SCORM package       ★    | aal<br>Survey<br>☆ ❶ | ∳<br>URL<br>★ ❹   | ि<br>Wiki<br>दे 🚯                            |
| لالی<br>Workshop<br>☆ ❶  |                                 |                                      |                      |                   |                                              |

3) Give your file a name.

| WellSky | ■      □ Free Resources       | Course Updates & Info Dir   | ectory of Credential Holders | Self-Help & User Guides | WellSky Learning Center Store | Laure           | StithYou are logged in as Jerry Sein                             | nfeld 🔼 |
|---------|-------------------------------|-----------------------------|------------------------------|-------------------------|-------------------------------|-----------------|------------------------------------------------------------------|---------|
| ങ്ങ     | SERNO - Example C             | ourse 02                    |                              |                         |                               |                 |                                                                  |         |
| 盦       | Dashboard / My courses / SERN | IOEXC03 / Adding a new File |                              |                         |                               |                 | Administration +                                                 | ø -     |
| ê       | • Addir                       | v File®                     |                              |                         |                               |                 | <ul> <li>Course administration</li> <li>Edit settings</li> </ul> |         |
| 쓭       | - 0                           |                             |                              |                         |                               | Expand all      | Catalog settings                                                 |         |
| Ð       | ▼G.                           |                             |                              |                         |                               |                 | > Users                                                          |         |
| Ť       | Name                          | 0                           |                              |                         |                               |                 | ▼ Filters                                                        |         |
| <b></b> |                               |                             |                              |                         |                               |                 | Gradebook setup                                                  |         |
| _       | Description                   | 1 A.                        | B I ≔ ⊨                      | °s %s 🖬 🖷 .♥            | ■ @ H-P                       |                 | > Badges                                                         |         |
| ₩       |                               |                             |                              |                         |                               |                 | Backup                                                           |         |
| *       |                               |                             |                              |                         |                               |                 | 1 Import                                                         |         |
| 10.0465 |                               |                             |                              |                         |                               |                 | <b>←</b> Reset                                                   |         |
| 雦       |                               |                             |                              |                         |                               | 4               | > Question bank                                                  |         |
|         |                               | Display des                 | cription on course page 🕜    |                         |                               |                 | Repositories                                                     |         |
| B       |                               |                             |                              |                         |                               |                 | Reminders                                                        |         |
|         | Select files                  |                             |                              |                         | Maximum size for new          | v files: 1000MB |                                                                  |         |
| -       |                               |                             |                              |                         |                               |                 |                                                                  |         |
|         |                               | Files                       |                              |                         |                               |                 |                                                                  |         |

4) Give your file a brief description.

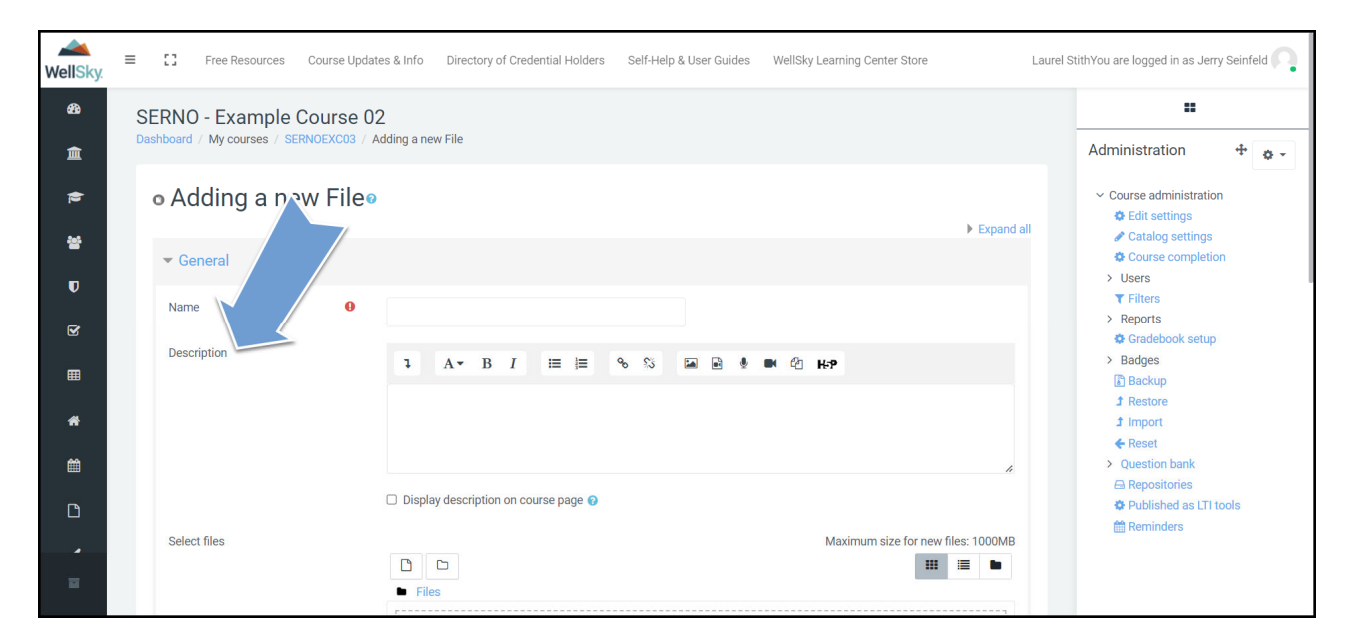

5) Drag and drop your file(s) into the upload box.

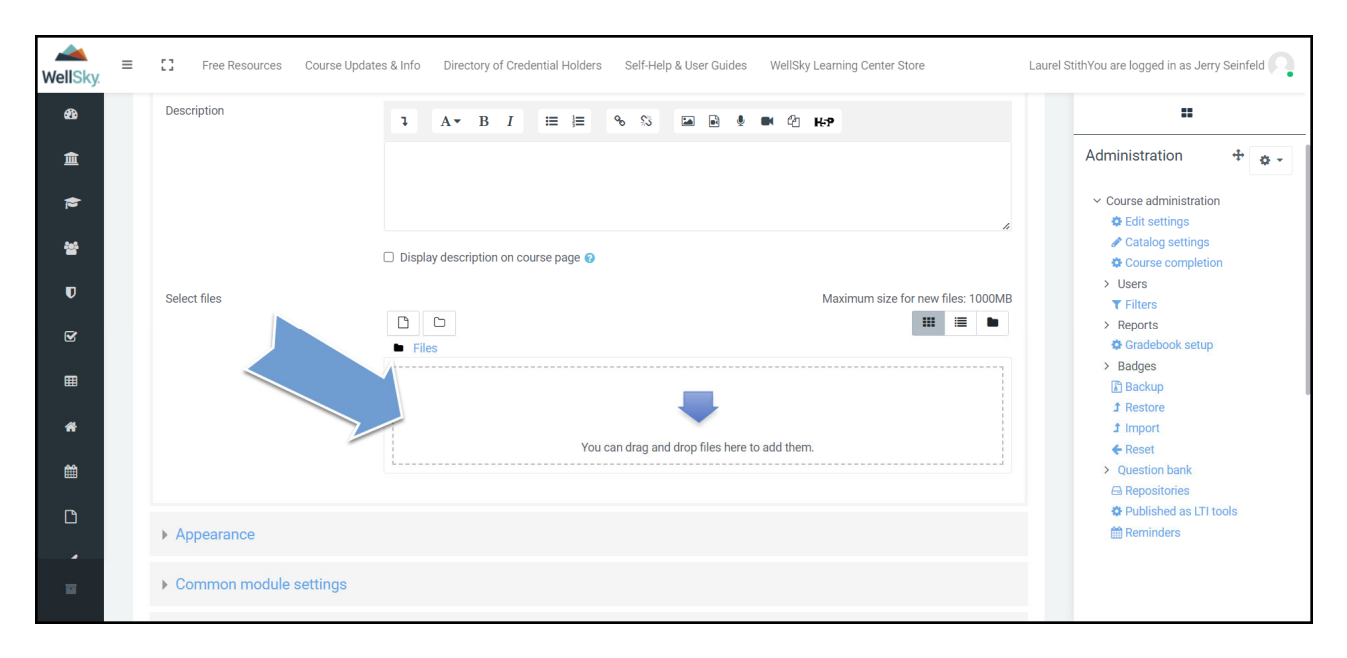

6) Under Activity completion section, change the Completion tracking field to Show activity as complete when conditions are met.

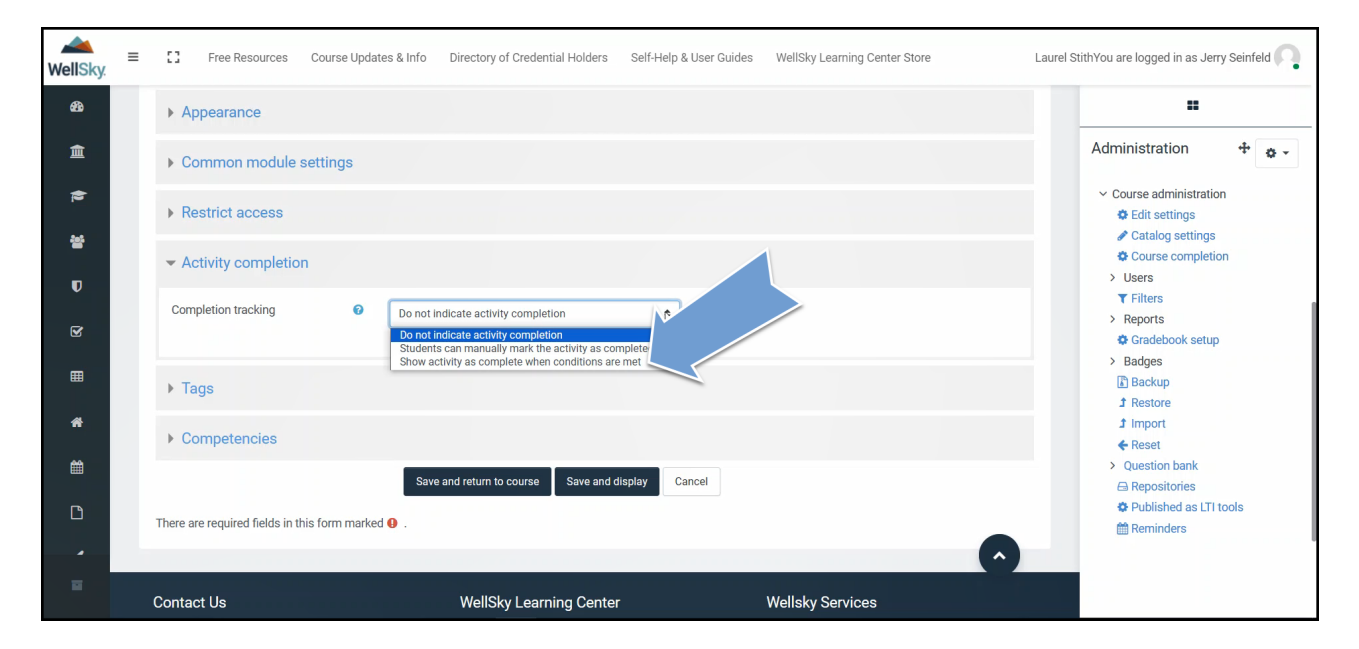

7) Click the checkbox next to *Student must view this activity to complete it*.

| WellSky. | E C Free Resources Course Updates & Info Directory of Credential Holders Self-Help & User Guides WellSky Learning Center Store | Laurel StithYou are logged in as Jerry Seinfeld               |
|----------|----------------------------------------------------------------------------------------------------|---------------------------------------------------------------|
| æ        | ► Appearance                                                                                                    |                                                               |
| 盦        | Common module settings                                                                                                    | Administration 🕂 🔹 🗸                                          |
|          | ▶ Restrict access                                                                                                    | Course administration     Edit settings                       |
| e<br>T   | Activity completion                                                                                                    | Course completion                                             |
| R.       | Completion tre Show activity as complete when conditions are met                                                               | ▼ Filters > Reports ✿ Gradebook setup                         |
| ▦        | Require view Student must view this activity to complete it                                                                    | > Badges                                                      |
| *        |                                                                                                    | Ĵ Restore<br>Ĵ Import<br>€ Reset                              |
| <b>m</b> | ▶ Tags                                                                                                    | Question bank     A Repositories                              |
| Ľ        | Competencies                                                                                                    | <ul> <li>Published as LTI tools</li> <li>Reminders</li> </ul> |
| =        | Save and return to course Save and display Cancel                                                                              |                                                               |
|          | There are required fields in this form marked ().                                                                              |                                                               |

8) Click the option to *Save and return to course*.

| WellSky    | E 🕻 Free Resources Course Updates & Info Directory of Credential Holders Self-Help & User Guides WellSky Learning Center Store Lat | urel StithYou are logged in as Jerry Seinfeld 🦳                                            |
|------------|----------------------------------------------------------------------------------------------------|--------------------------------------------------------------------------------------------|
| <b>8</b> 3 | ► Appearance                                                                                                    |                                                                                            |
| 鱼          | Common module settings                                                                                                    | Administration 💠 🔹 🗸                                                                       |
| ¢1         | ► Restrict access                                                                                                    | <ul> <li>Course administration</li> <li>Edit settings</li> <li>Cotolog settings</li> </ul> |
| 참<br>0     | ✓ Activity completion                                                                                                    | Catalog settings                                                                           |
| R.         | Completion tracking Show activity as complete when conditions are met                                                              | <ul> <li>▼ Filters</li> <li>&gt; Reports</li> <li>➡ Gradebook setup</li> </ul>             |
| ▦          | Require view Student must view this activity to complete it                                                                        | > Badges                                                                                   |
| æ          |                                                                                                    | I Import<br>← Reset                                                                        |
| 巤          | ▶ Tags                                                                                                    | <ul> <li>Question bank</li> <li>Repositories</li> </ul>                                    |
|            | Competencies                                                                                                    | <ul> <li>Published as LTI tools</li> <li>Reminders</li> </ul>                              |
|            | Save and return to course Save and display Cancel                                                                                  |                                                                                            |

Created 01/2024

## How to Add a URL

1) Click Add an activity or resource.

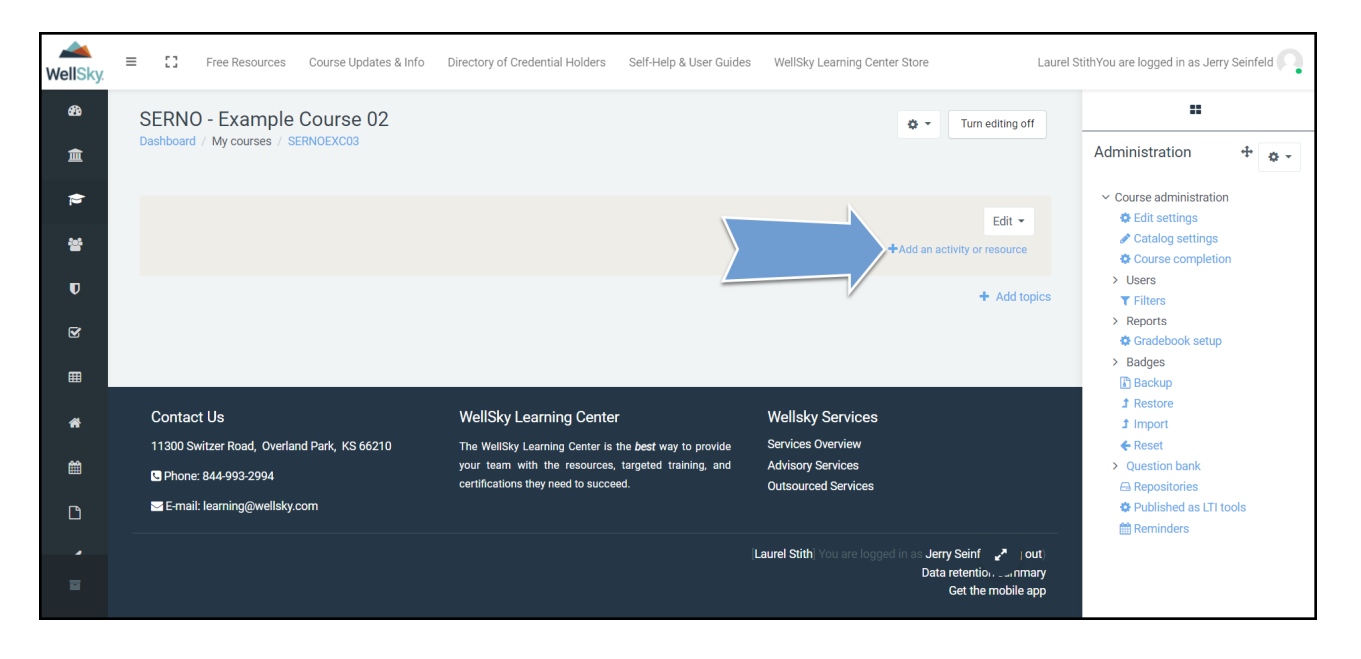

2) Click the URL tile.

| Add an activity or resou                  | Irce                      |                               |                        |                     | ×                                            |
|-------------------------------------------|---------------------------|-------------------------------|------------------------|---------------------|----------------------------------------------|
| Search                                    |                           |                               |                        |                     | Q                                            |
| Starred All                               | Activities Reso           | urces                         |                        |                     |                                              |
| assignment<br>★ €                         | 図<br>Book<br>会 🚯          | ा<br>Certificate<br>☆ ❹       | ित्त<br>Chat<br>क्रे 🚯 | 다<br>Choice<br>☆ 🚯  | Database                                     |
| Edwiser Form                              | External tool             | Feedback                      | C<br>File<br>☆ O       | Folder<br>☆ 0       | ि <mark>ल्ल</mark><br>Forum<br>द्रे <b>छ</b> |
| j<br>Glossary<br>☆ ❹                      | <b>H5</b> P<br>☆ <b>0</b> | IMS content<br>package<br>☆ 0 |                        | نچ<br>Lesson<br>م و | ●<br>Page<br>☆ <b>①</b>                      |
| Ç <mark>  </mark><br>Questionnaire<br>☆ € | Quiz<br>★ €               | File<br>SCORM package<br>★ €  | al<br>Survey<br>☆ €    | Ø<br>URL<br>★ 3     | 📜<br>Wiki<br>ជ 🚯                             |
| ₩orkshop<br>☆ €                           |                           |                               |                        |                     |                                              |

3) Give your URL a name.

| WellSky        | ≡  | 0              | Free Resou | irces C | Course Updates           | s & Info   | Directory    | of Crede | ential Holder | rs : | Self-Help | 0 & User Guide | s W | VellSky Learning   | Center Store |        | Laurel S | tithYou are logged in as                                                                                                 | Jerry Seinf            | eld |
|----------------|----|----------------|------------|---------|--------------------------|------------|--------------|----------|---------------|------|-----------|----------------|-----|--------------------|--------------|--------|----------|----------------------------------------------------------------------------------------------------|------------------------|-----|
| <b>经</b><br>1  | SE | RNO            | - Exam     | ple Co  | OURSE 02<br>OEXC03 / Add | ding a new | v URL        |          |               |      |           |                |     |                    |              |        |          | Administration                                                                                                    | +                      | o - |
| 13<br>13<br>11 | 4  | ► Ad           | ding       |         | 'JRL∘                    |            |              |          |               |      |           |                |     |                    |              | Expand | all      | <ul> <li>Course administre</li> <li>Edit settings</li> <li>Catalog settin</li> <li>Course comp</li> <li>Users</li> </ul> | ation<br>ngs<br>letion |     |
| v<br>          |    | Name<br>Extern | al URL     | -       | 0                        |            |              |          |               |      |           |                | Cho | ose a link         |              |        |          | <ul> <li>▼ Filters</li> <li>&gt; Reports</li> <li>✿ Gradebook set</li> <li>&gt; Badges</li> <li>Васкир</li> </ul>        | etup                   | I   |
| *              |    | Descri         | ption      |         |                          | 1          | A▼ B         | Ι        | i≡ ≟≡         | 90   | 8         |                |     | <sup>6</sup> 2 H-7 |              |        |          | <ul> <li>♪ Restore</li> <li>♪ Import</li> <li>← Reset</li> </ul>                                                         |                        |     |
|                |    |                |            |         |                          |            |              |          |               |      |           |                |     |                    |              | 4      |          | <ul> <li>Question bank</li> <li>Repositories</li> <li>Published as</li> <li>Reminders</li> </ul>                         | LTI tools              |     |
|                |    |                |            |         | C                        | Display    | / descriptio | n on cou | rse page 🕢    |      |           |                |     |                    |              |        |          |                                                                                                    |                        |     |

4) Paste the URL into the *External URL* field.

| WellSky. | E C Free Resources Course Updates & Info Directory of Credential Holders Self-Help & User Guides WellSky Learning Center Store Laure | el StithYou are logged in as Jerry Seinfeld 🦳                                                                         |
|----------|----------------------------------------------------------------------------------------------------|----------------------------------------------------------------------------------------------------|
| 命        | SERNO - Example Course 02<br>Dashboard / My courses / SERNOEXCO3 / Adding a new URL                                                  | Administration +                                                                                                    |
| ().<br>2 | Adding a new URL     ► Expand all     General                                                                                        | <ul> <li>Course administration</li> <li>Edit settings</li> <li>Catalog settings</li> <li>Course completion</li> </ul> |
| D<br>B   | Name External URL Choose a link                                                                                                    | Vsers     T Filters     Reports     Gradebook setup     Badges                                                        |
| *        | Description<br>Ⅰ A - B I III N S II N C H-P                                                                                          | Backup  Restore  Import  Reset  Duestion back                                                                         |
|          | Display description on course page                                                                                                   | <ul> <li>A Repositories</li> <li>✿ Published as LTI tools</li> <li>☆ Reminders</li> </ul>                             |
|          |                                                                                                    |                                                                                                    |

5) Give your URL a brief description.

| WellSky. | E Tree Resources Course Updates & Info Directory of Credential Holders Self-Help & User Guides WellSky Learning Center Store Laurel S | tithYou are logged in as Jerry Seinfeld 🦳                                                                                                    |
|----------|----------------------------------------------------------------------------------------------------|----------------------------------------------------------------------------------------------------|
| 翻        | SERNO - Example Course 02<br>Dashboard / My courses / SERNOEXC03 / Adding a new URL                                                   | Administration + +                                                                                                    |
| ()<br>2  |                                                                                                    | <ul> <li>Course administration</li> <li>Edit settings</li> <li>Catalog settings</li> </ul>                                                                                                    |
| V        | General  Name                                                                                                    | <ul> <li>Course completion</li> <li>Users</li> <li>Filters</li> <li>Reports</li> </ul>                                                                                                    |
| Ē        | External U Choose a link                                                                                                    | Gradebook setup     Badges     Backup     Restore                                                                                                    |
| *        | 1 A* B I ≔ ⊨ % S ⊠ ⊌ ® © KP                                                                                                    |                                                                                                    |
|          |                                                                                                    | Gesetion paint     Gesetion paint     Gesetion |
|          | Display description on course page                                                                                                    |                                                                                                    |

6) Under the *Activity completion* section, change the *Completion tracking* field to *Show activity as complete when conditions are met.* 

| WellSky. | = | Free Resources                          | Course Updates & Info  | Directory of Credential Holders                                                | Self-Help & User Guides | WellSky Learning Center Store | Laurel StithYou are logged in as Jerry Seinfeld 🤍                |
|----------|---|-----------------------------------------|------------------------|--------------------------------------------------------------------------------|-------------------------|-------------------------------|------------------------------------------------------------------|
| ණ        |   | Appearance                              |                        |                                                                                |                         |                               |                                                                  |
| 盦        |   | Common module se                        | ettings                |                                                                                |                         |                               | Administration 🕂 🔹 🗸                                             |
| -        |   | <ul> <li>Restrict access</li> </ul>     |                        |                                                                                |                         |                               | <ul> <li>Course administration</li> <li>Edit settings</li> </ul> |
| 榓        |   | <ul> <li>Activity completion</li> </ul> |                        |                                                                                |                         |                               | Catalog settings Course completion Users                         |
| U<br>V   |   | Completion tracking                     | Do not in<br>Do not in | dicate activity completion                                                     | 10                      |                               | ▼ Filters<br>> Reports                                           |
| ⊞        |   | ▶ Tags                                  | Students<br>Show ac    | can manually mark the activity as con<br>ivity as complete when conditions are | e met                   |                               | > Badges                                                         |
| A        |   | Competencies                            |                        |                                                                                |                         |                               | J Restore<br>J Import<br>€ Reset                                 |
| Ê        |   |                                         | Save                   | and return to course Save and c                                                | display Cancel          |                               | > Question bank                                                  |
| ß        |   | There are required fields in this       | s form marked  .       |                                                                                |                         |                               | Published as LTI tools     Market Reminders                      |
| -        |   |                                         |                        |                                                                                |                         |                               |                                                                  |
| _        |   | Contact Us                              |                        | WellSky Learning Center                                                        | r                       | Wellsky Services              |                                                                  |

7) Click the checkbox next to *Student must view this activity to complete it*.

| WellSky. | E C Free Resources Course Updates & Info Directory of Credential Holders Self-Help & User Guides WellSky Learning Center Store | Laurel StithYou are logged in as Jerry Seinfeld 🦳                     |
|----------|----------------------------------------------------------------------------------------------------|-----------------------------------------------------------------------|
| æ        | ► Appearance                                                                                                    |                                                                       |
| 盦        | Common module settings                                                                                                    | Administration 🕂 🔹 🗸                                                  |
|          | ▶ Restrict access                                                                                                    | ✓ Course administration     ♦ Edit settings                           |
| e<br>T   | ✓ Activity completion                                                                                                    | Catalog settings                                                      |
| S        | Completion tracking Show activity as complete when conditions are met                                                          | <ul> <li>Filters</li> <li>Reports</li> <li>Gradebook setup</li> </ul> |
| ▦        | Require view Student must view this activity to complete it                                                                    | > Badges                                                              |
| <b>#</b> | · · · · · · · · · · · · · · · · · · ·                                                                                          | J Restore<br>Ĵ Import<br>€ Reset                                      |
| <b>#</b> | → Tags                                                                                                    | > Question bank                                                       |
| Ľ        | Competencies                                                                                                    | <ul> <li>Published as LTI tools</li> <li>Reminders</li> </ul>         |
|          | Save and return to course Save and display Cancel                                                                              |                                                                       |
|          | There are required fields in this form marked 🟮 .                                                                              |                                                                       |

8) Click the option to *Save and return to course*.

| WellSky  | Free Resources Course Updates & Info Directory of Credential Holders Self-Help & User Guides WellSky Learning Center Store | aurel StithYou are logged in as Jerry Seinfeld 🦳                                                |
|----------|----------------------------------------------------------------------------------------------------|-------------------------------------------------------------------------------------------------|
| æ        | ► Appearance                                                                                                    |                                                                                                 |
| 鱼        | Common module settings                                                                                                    | Administration 🕂 🏚 🗸                                                                            |
| (D.      | ➤ Restrict access                                                                                                    | <ul> <li>Course administration</li> <li>Edit settings</li> <li>Course administration</li> </ul> |
| **<br>•  | - Activity completion                                                                                                    | Course completion                                                                               |
| <b>N</b> | Completion tracking    Show activity as complete when conditions are met                                                   | <ul> <li>▼ Filters</li> <li>&gt; Reports</li> <li>✿ Gradebook setup</li> </ul>                  |
| ⊞        | Require view Student must view this activity to complete it                                                                | > Badges                                                                                        |
| ñ        |                                                                                                    | 1 Import<br>€ Reset                                                                             |
| #        | ► Tags                                                                                                    | <ul> <li>Question bank</li> <li>Repositories</li> </ul>                                         |
| Ľ        | > Competencies                                                                                                    | <ul> <li>Published as LTI tools</li> <li>Reminders</li> </ul>                                   |
|          | Save and return to course Save and display Cancel                                                                          |                                                                                                 |

Created 01/2024

# How to Add a SCORM Package

1) Click Add an activity or resource.

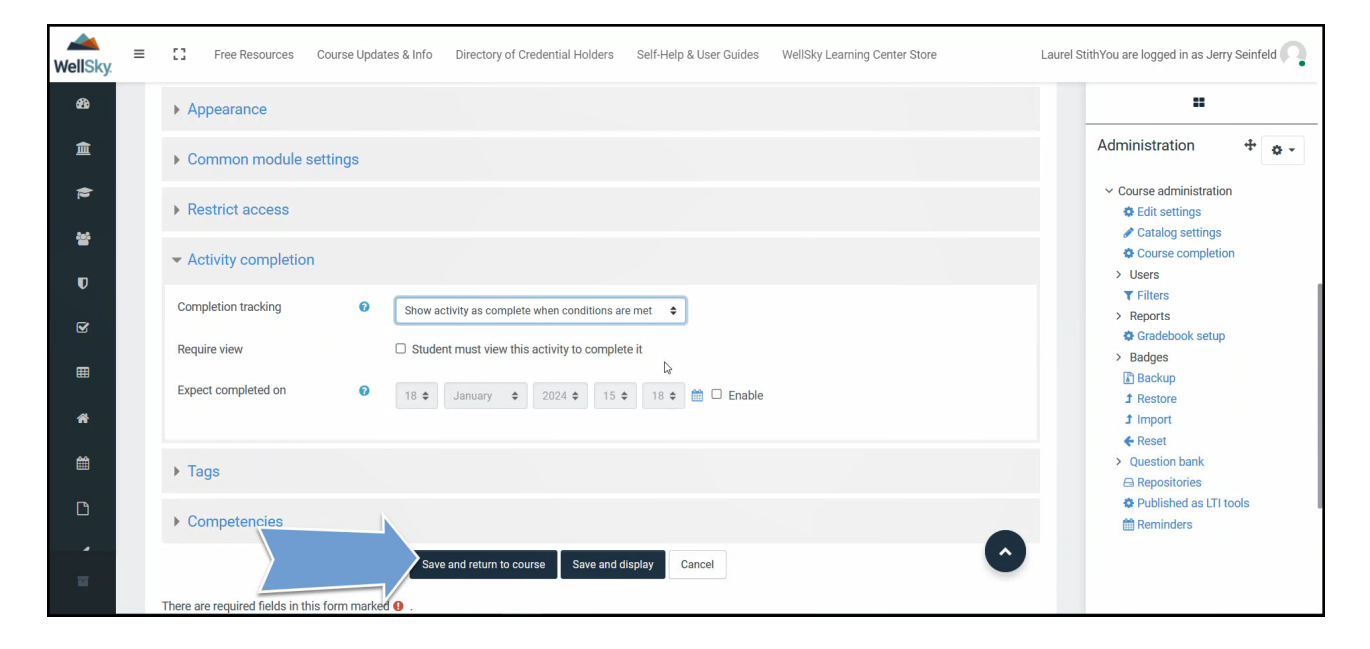

2) Click the *SCORM package* tile.

| Add an activity or resou                        | Irce             |                               |                                |                      | ×                                   |
|-------------------------------------------------|------------------|-------------------------------|--------------------------------|----------------------|-------------------------------------|
| Search                                          |                  |                               |                                |                      | Q                                   |
| Starred All                                     | Activities Reso  | urces                         |                                |                      |                                     |
| assignment<br>★ €                               | ፼<br>Book<br>☆ ❶ | Certificate<br>☆ €            | 了。<br>Chat<br>☆ <b>6</b>       | Choice<br>☆ <b>①</b> | E<br>Database<br>☆ ❶                |
| Edwiser Form                                    | External tool    | Feedback                      | <b>1</b><br>File<br>☆ <b>9</b> | Folder<br>☆ <b>0</b> | बि <mark>्रू</mark><br>Forum<br>☆ ❹ |
| j<br>Glossary<br>☆ ❶                            |                  | IMS content<br>package<br>☆ ❹ | Cabel<br>☆ <b>①</b>            | Lesson<br>☆ ❹        | ●<br>Page<br>☆ <b>①</b>             |
| ¶ <mark>。</mark><br>Questionnaire<br>☆ <b>⑤</b> | Quiz             | SCORM package                 | 🚮<br>Survey<br>ជ 🚯             | Ø<br>URL<br>★ €      | ि<br>Wiki<br>दे 🚯                   |
| Workshop<br>☆ <b>①</b>                          |                  |                               |                                |                      |                                     |

3) Give your file a name.

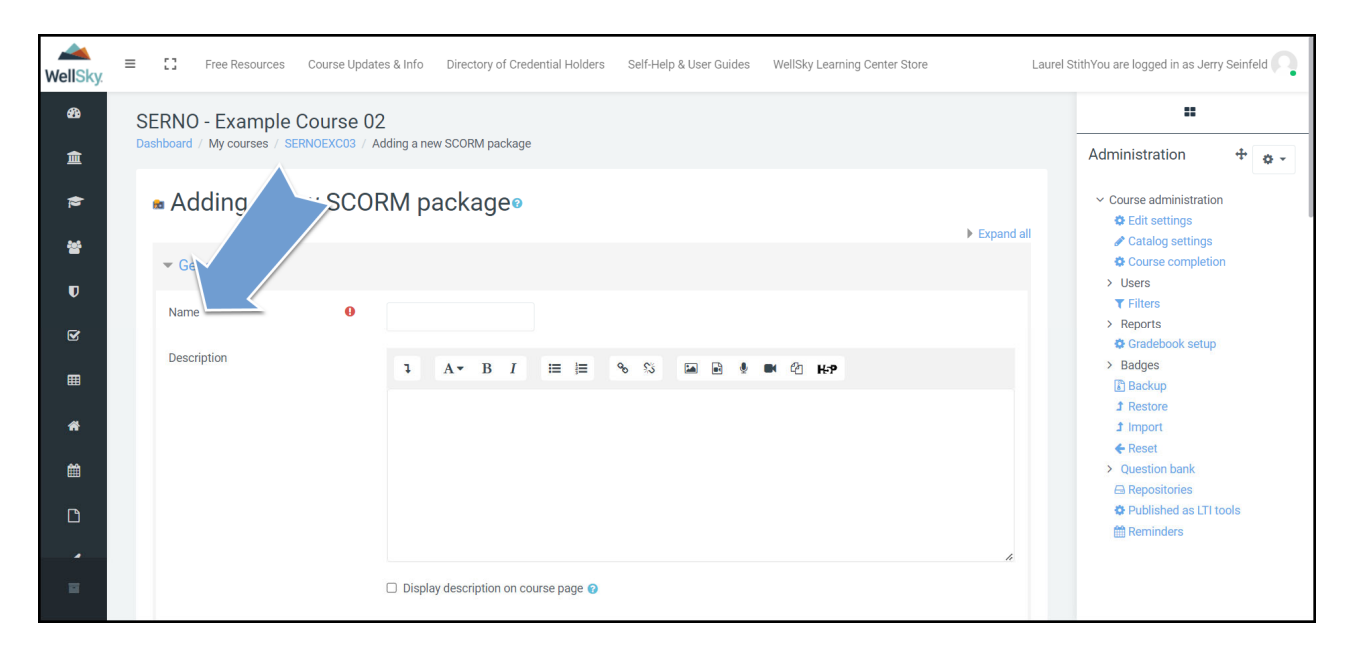

4) Give your file a brief description.

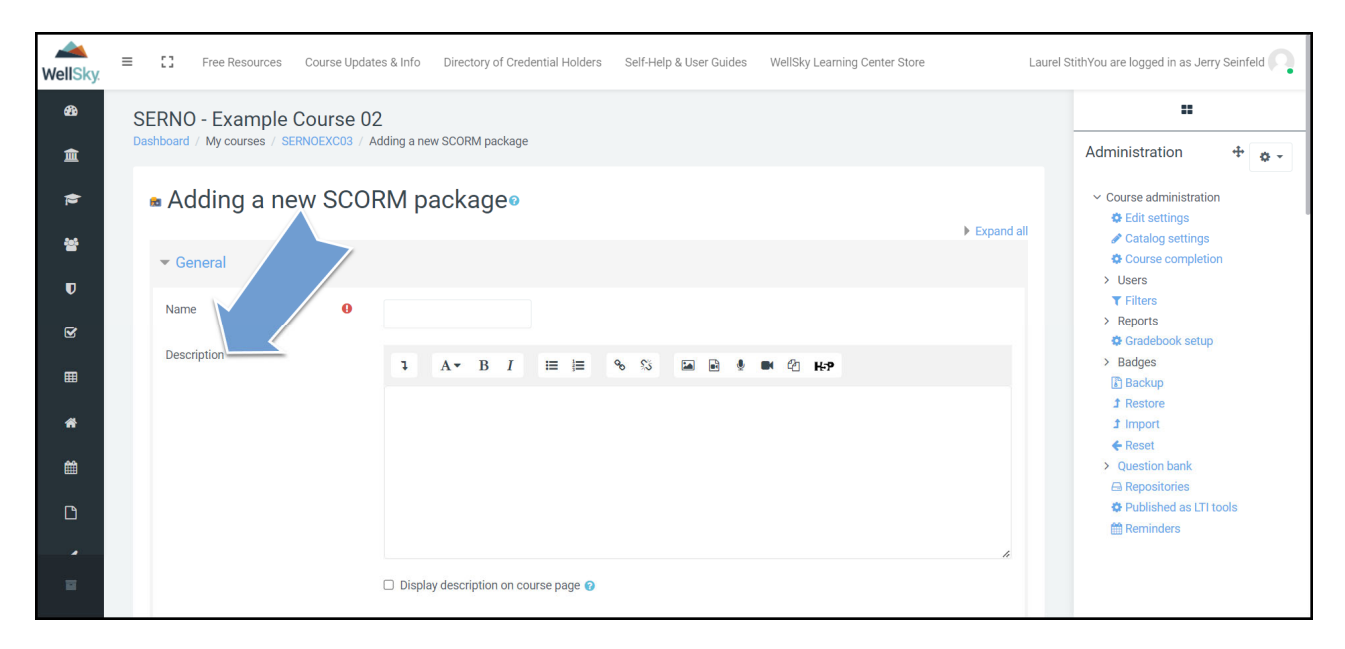

5) Drag and drop your zipped SCORM file into the upload box.

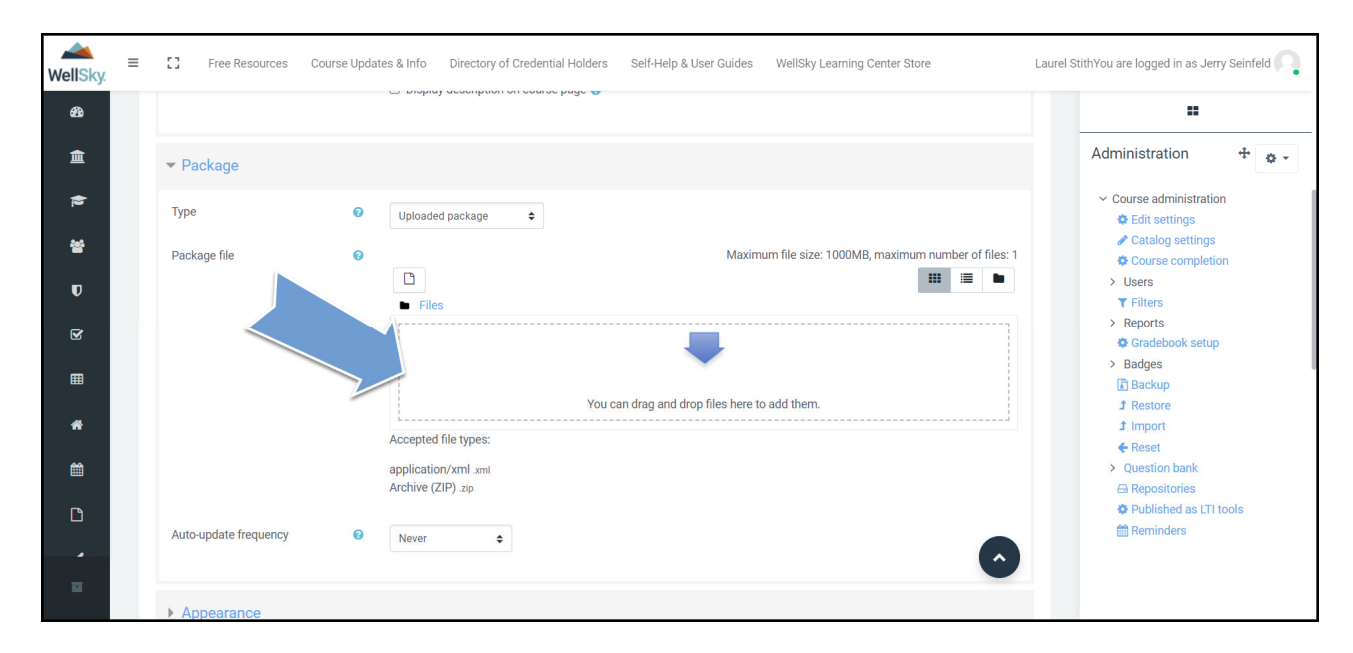

6) Under Activity completion, change the Completion tracking field to Show activity as complete when conditions are met.

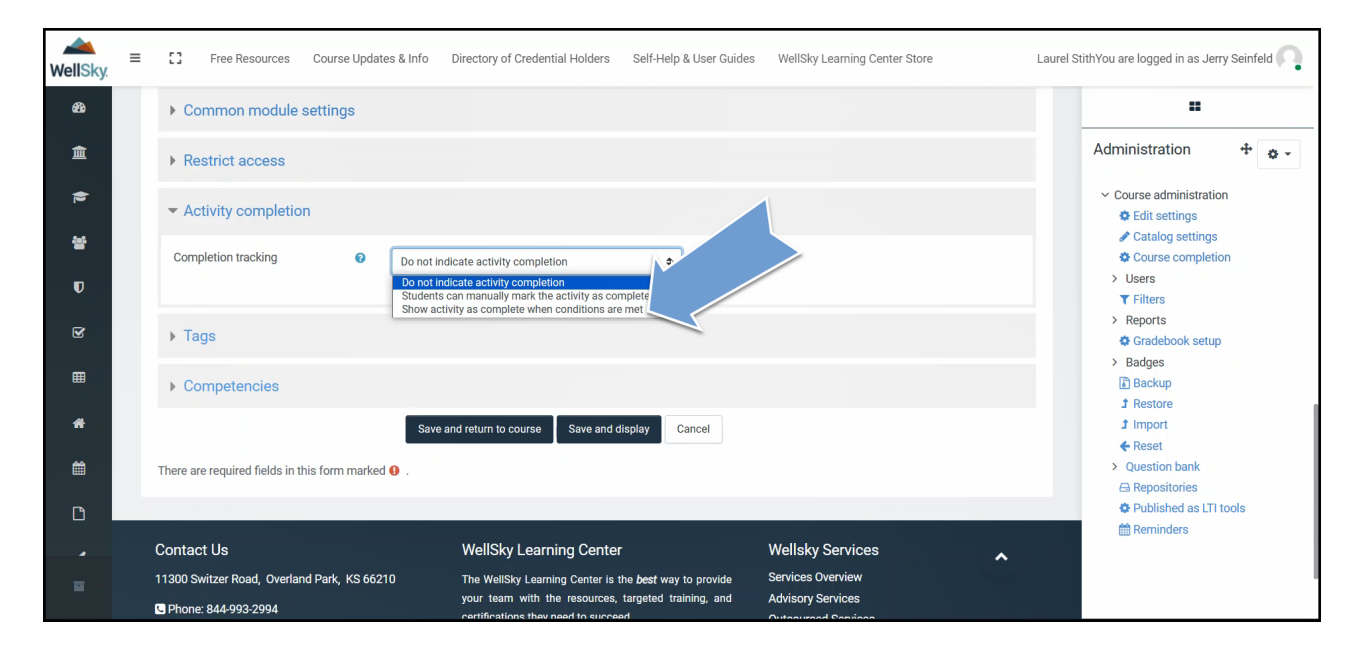

7) Click the checkbox next to *Student must view this activity to complete it*.

| MellSky. | = | Free Resources Course Updates & Info Directory of Credential Holders Self-Help & User Guides WellSky Learning Center Store                                                                                                    | aurel StithYou are logged in as Jerry Seinfeld                   |
|----------|---|----------------------------------------------------------------------------------------------------|------------------------------------------------------------------|
| æ        |   | Common module settings                                                                                                    |                                                                  |
| 盦        |   | ▶ Restrict access                                                                                                    | Administration 🕂 🏚 🗸                                             |
|          |   | ✓ Activity completion                                                                                                    | <ul> <li>Course administration</li> <li>Edit settings</li> </ul> |
| 쓥        |   | Completion tracking Show activity as complete when conditions are met                                                                                                    | Catalog settings                                                 |
| U        |   | Require view Student must view this activity to complete it                                                                                                    | ✓ Filters                                                        |
| Ø        |   | Require grade I Student must receive a grade to complete this activity 📀                                                                                                    | Gradebook setup                                                  |
| ▦        |   | Require minimum score 0 0 Disable                                                                                                    | > Badges  Backup  Restore                                        |
| ŵ        |   | Require status Dessed 💿                                                                                                    | 1 Import                                                         |
| 餾        |   | Completed                                                                                                    | Question bank     Geositories                                    |
|          |   | Require all scos to return completion status I Provide the status I Provide the status I P | Published as LTI tools                                           |
|          |   | Expect completed on 🛛 18 ¢ January ¢ 2024 ¢ 15 ¢ 34 ¢ 🚔 🗆 Enable                                                                                                    | i rennvels                                                       |

8) Click the checkbox next to the option *Student must receive a grade to complete this activity*.

| WellSky. | ≡ | C Free Resources Course Updates & Info Directory of Credential Holders Self-Help & User Guides WellSky Learning Center Store | aurel StithYou are logged in as Jerry Seinfeld 🦳                 |
|----------|---|----------------------------------------------------------------------------------------------------|------------------------------------------------------------------|
| æ        |   | Common module settings                                                                                                    |                                                                  |
| 盦        |   | Restrict access                                                                                                    | Administration 4 🔹                                               |
| -        |   | ✓ Activity completion                                                                                                    | <ul> <li>Course administration</li> <li>Edit settings</li> </ul> |
| 쓥        |   | Completion tracking I Show activity as complete when conditions are met 🗢                                                    | Catalog settings                                                 |
| U        |   | Require view Student must view this activity to complete it                                                                  | → Users<br>▼ Filters                                             |
| g        |   | Require grav                                                                                                    | Gradebook setup Badges                                           |
| ▦        |   | Require minimum score 0 II Disable                                                                                           | Backup     Restore                                               |
| *        |   | Require status                                                                                                    | Ĵ Import<br>← Reset                                              |
| Ê        |   | Completed                                                                                                    | Question bank     Generation Bank                                |
| ۵        |   | Require all scos to return completion status                                                                                 | <ul> <li>Published as LTI tools</li> <li>Reminders</li> </ul>    |
|          |   | Expect completed on 🛛 18 🜩 January 💠 2024 🗢 15 🜩 34 🗢 🛅 🗆 Enable                                                             |                                                                  |

9) In the *Require* status, make sure *Passed*, *Completed*, and *Require all scos to return completion status are selected*.

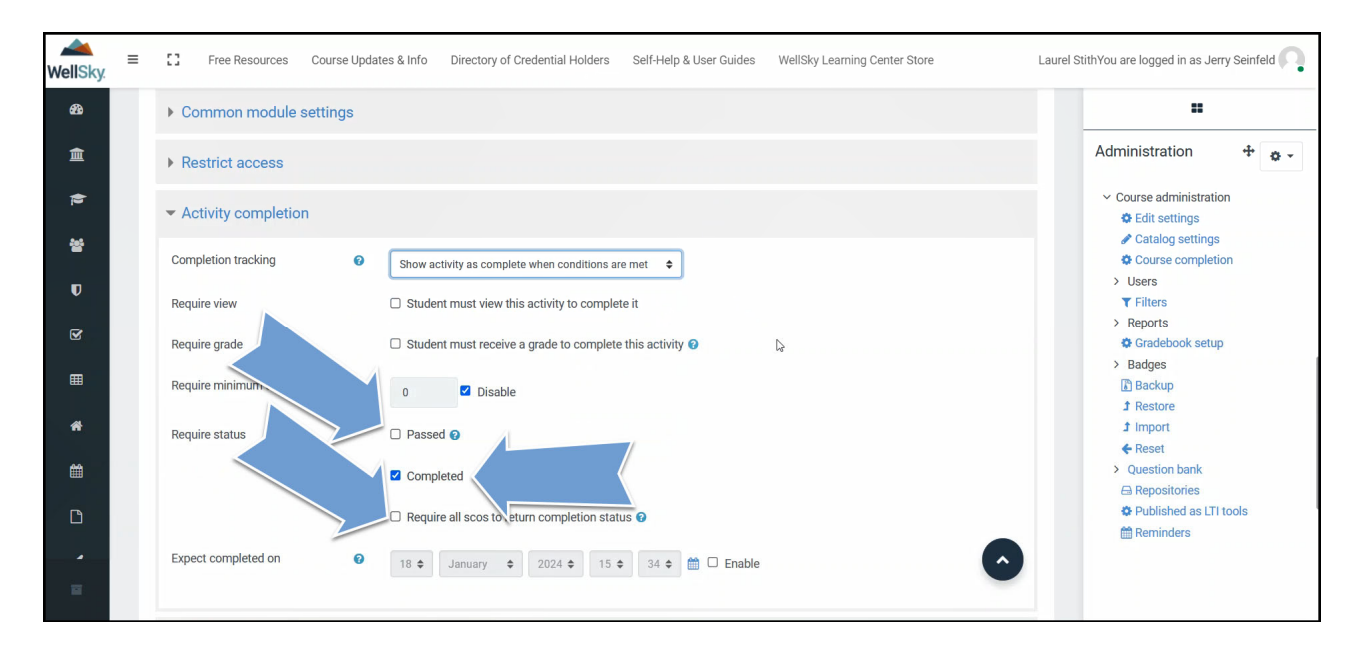

10) Click the option to Save and return to course.

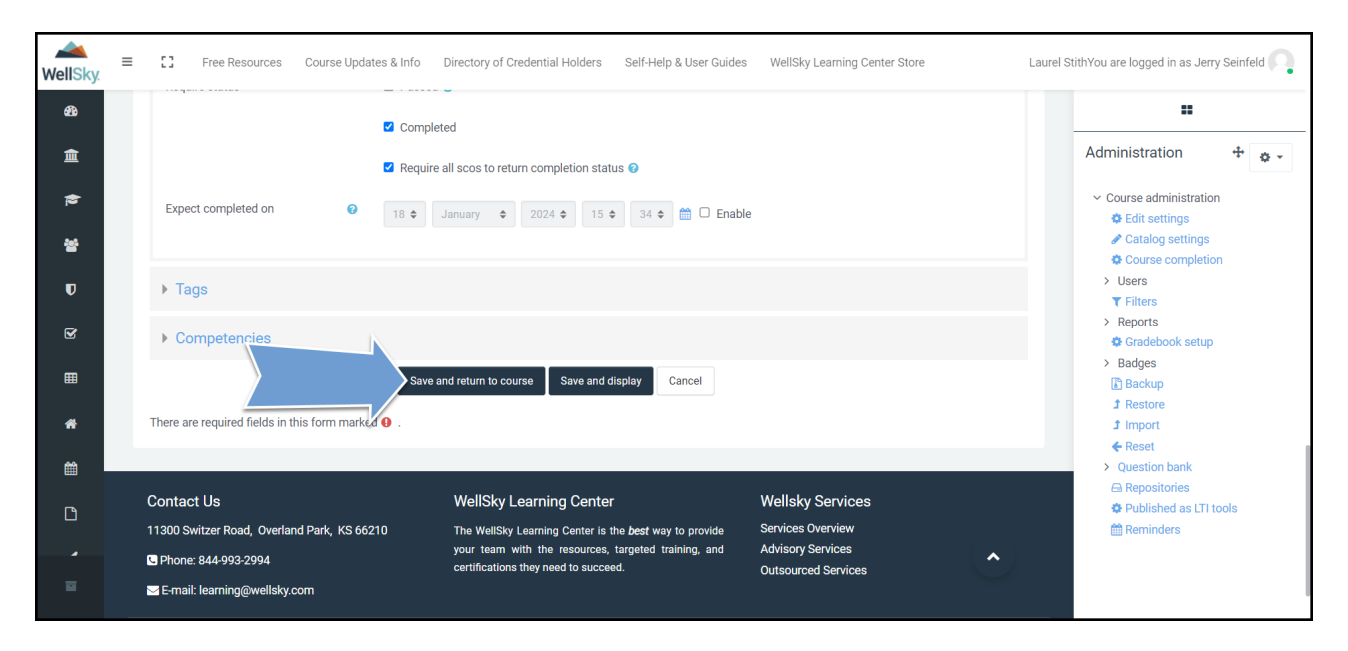

# How to Add a Quiz

2) Click Add an activity or resource.

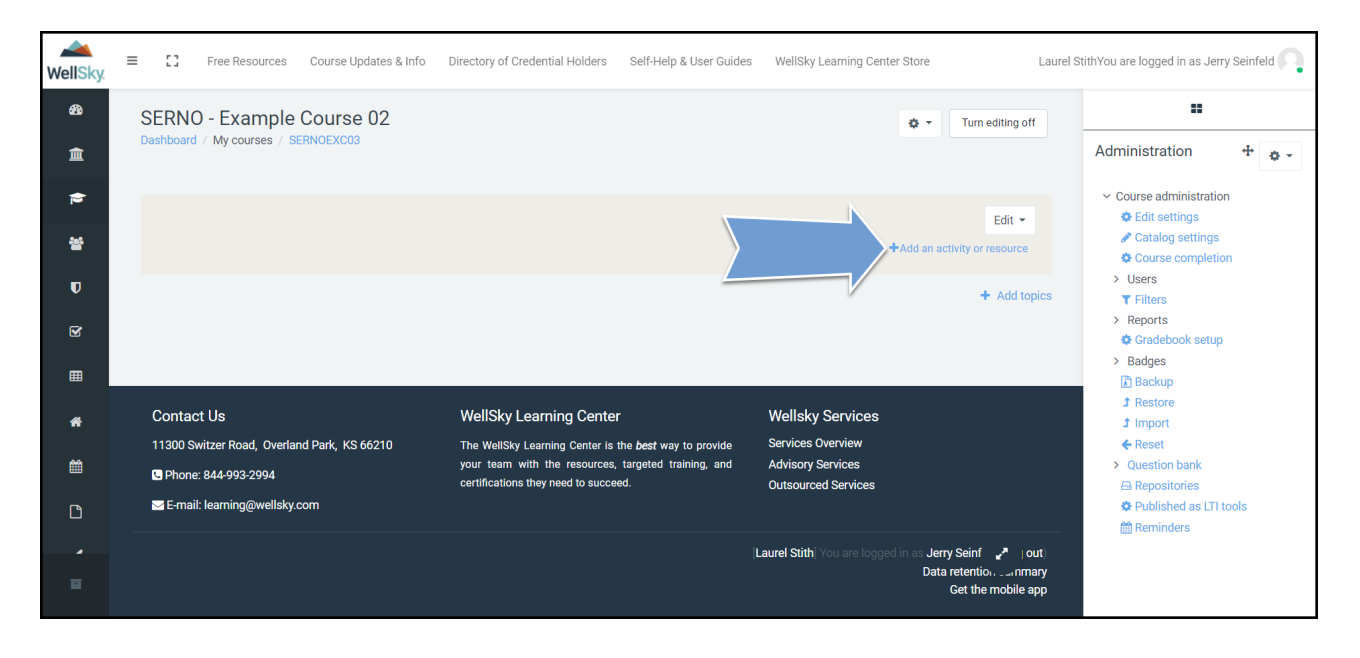

3) Click the *Quiz* tile.

| Add an activity or resou | Irce                 |                                                                                                    |                      |                         | ×                       |
|--------------------------|----------------------|----------------------------------------------------------------------------------------------------|----------------------|-------------------------|-------------------------|
| Search                   |                      |                                                                                                    |                      |                         | Q                       |
| Starred All              | Activities Reso      | urces                                                                                                    |                      |                         |                         |
| assignment<br>★ €        | ©<br>Book<br>☆ ❹     | ा<br>Certificate<br>☆ ❶                                                                                                    | Chat                 | 다<br>Choice<br>☆ 🚯      | E<br>Database<br>☆ ❹    |
| Edwiser Form             | External tool<br>☆ 🚯 | Feedback                                                                                                    | File     ☆           | Folder<br>☆ <b>0</b>    | िर्दे<br>Forum<br>दे 🚯  |
|                          | H5P<br>☆ <b>3</b>    | IMS content<br>package<br>☆ ❹                                                                                                    | ि<br>Label<br>☆ ❹    | Sesson<br>Lesson<br>☆ ❶ | ●<br>Page<br>☆ <b>①</b> |
| Questionnaire            | Quiz                 | For the second second | ুৱা<br>Survey<br>☆ া | Ø<br>URL<br>★ ❹         | ີ່<br>Wiki<br>ເຊີ ❹     |
| Workshop                 |                      |                                                                                                    |                      |                         |                         |

4) Give your quiz a name.

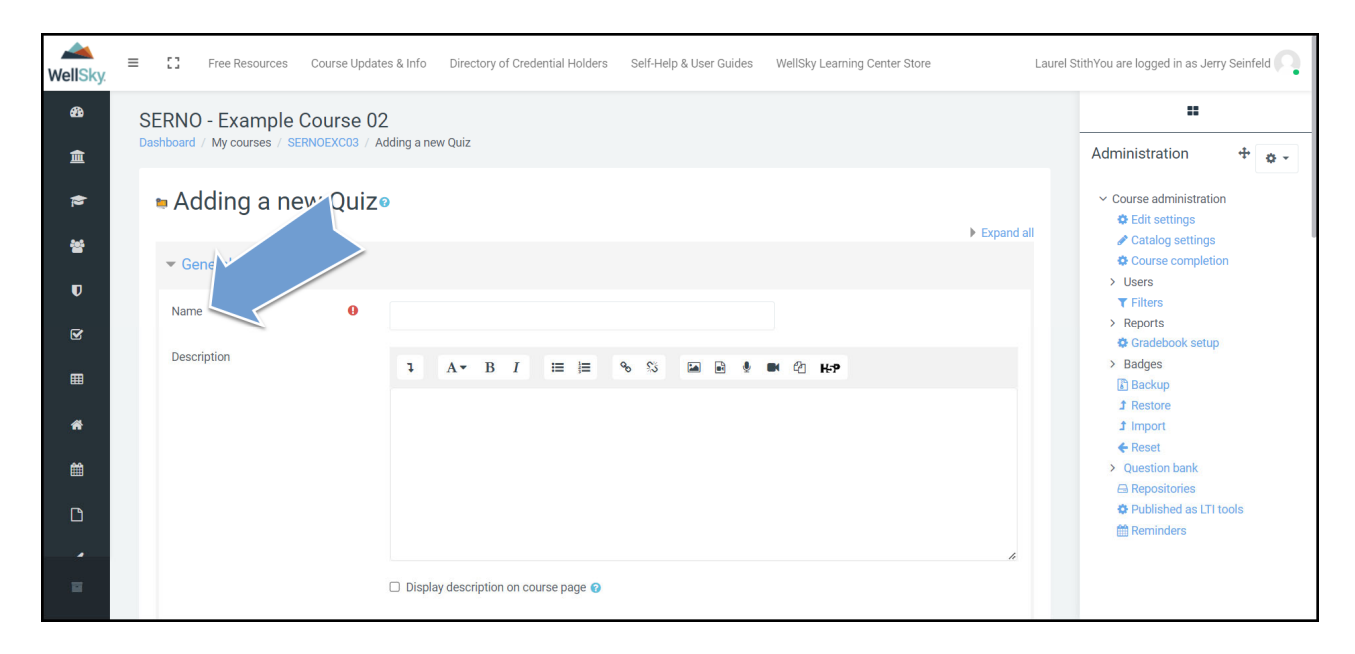

5) Enter a brief description for your quiz.

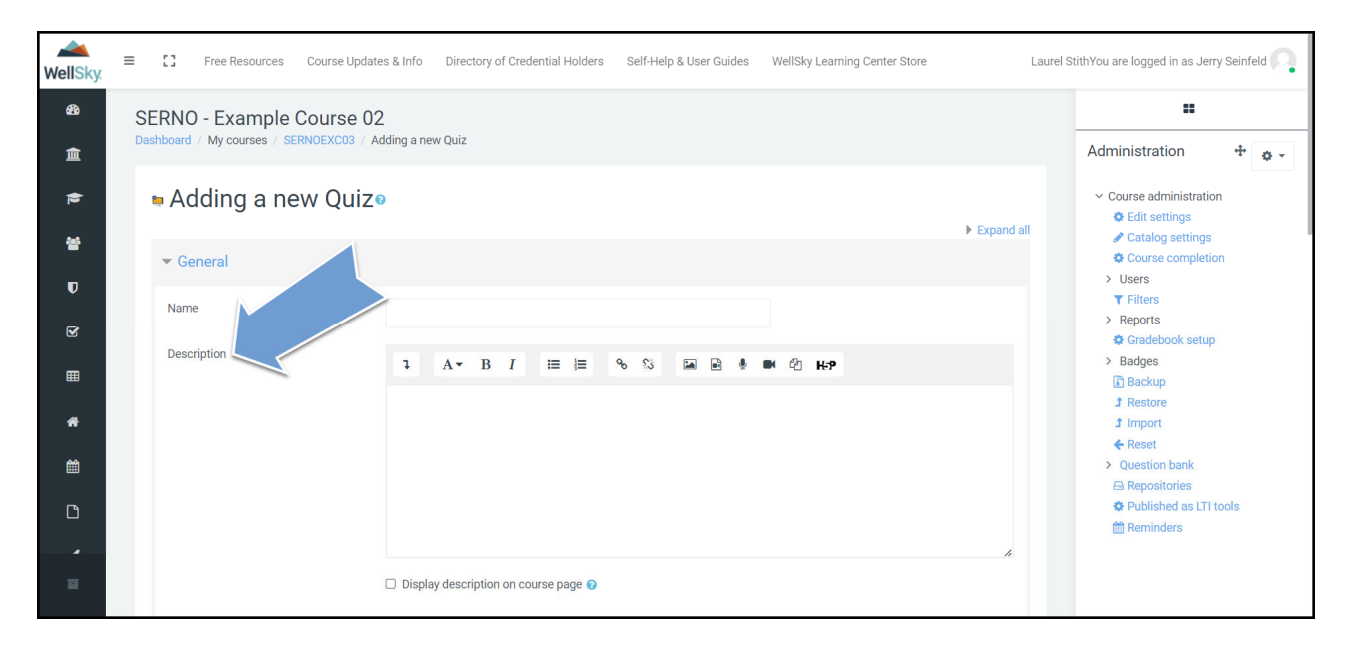

6) In the *Grade* section, enter your passing threshold in the Grade to pass field. For example, if you want your passing percentage to be 80% and for the test to have 10 questions with 1 point being awarded for each correct answer (for a total of 10 points), then you will enter 8 into this field.

| ₩ellSky. ■                  | Free Resources Course Updates & Info Directory of Credential Holders Self-Help & User Guides WellSky Learning Center Store                                                                                | Laurel StithYou are logged in as Jerry Seinfeld 🦳                                                                                      |
|-----------------------------|----------------------------------------------------------------------------------------------------|----------------------------------------------------------------------------------------------------|
| 88<br>査<br>巻<br>で<br>ピ<br>田 | <ul> <li>Timing</li> <li>Grade</li> <li>Grade category</li> <li>Not categorized •</li> <li>Grade to pass</li> <li>Attempts allowed</li> <li>3</li> <li>Grading method</li> <li>Highest grade •</li> </ul> | Administration Course administration Catalog settings Course completion Course completion Users Filters Reports Gradebook setup Badges |
| *                           | <ul> <li>Layout</li> <li>Question behavior</li> <li>Review options  <ul> <li>Appearance</li> </ul> </li> </ul>                                                                                            | L] Backup<br>J Restore<br>J Import<br>♦ Reset<br>> Question bank<br>⇔ Repositories<br>♦ Published as LTI tools<br>➡ Reminders          |

7) Within this same section, you can set how many attempts your users should have to complete the quiz. You can select from 1 through 10 or give them unlimited attempts.

| WellSky   | E C Free Resources Course Updates & Info Directory of Credential Holders Self-Help & User Guides WellSky Learning Center Store Laurel | StithYou are logged in as Jerry Seinfeld 🦳                                                                                          |
|-----------|----------------------------------------------------------------------------------------------------|----------------------------------------------------------------------------------------------------|
| 63<br>(=) | ▶ Timing<br>▼ Grade                                                                                                    | Administration + • •                                                                                                    |
|           | Grade category Not categorized 🕈                                                                                                    | <ul> <li>♦ Edit settings</li> <li>♦ Catalog settings</li> <li>♦ Course completion</li> <li>&gt; Users</li> <li>▼ Filters</li> </ul> |
| ک<br>۲    | Attempts allowed 3 +<br>Grading method 0 Highest grade +                                                                              | Reports     Gradebook setup     Badges     Backup     Restore                                                                       |
| <b>*</b>  | ▶ Layout                                                                                                    |                                                                                                    |
|           | Question behavior                                                                                                    | A Repositories     Published as LTI tools     A Reminders                                                                           |
|           | Appearance                                                                                                    |                                                                                                    |

8) Under Question behavior, change the How questions behave field to Immediate feedback.

| WellSky.   | Ξ | C Free Resources Course Updates & Info Directory of Credential Holders Self-Help & User Guides WellSky Learning Center Store | aurel StithYou are logged in as Jerry Seinfeld 🦳                 |
|------------|---|----------------------------------------------------------------------------------------------------|------------------------------------------------------------------|
| ණි         |   | ▶ Layout                                                                                                    |                                                                  |
| 盦          |   | ▼ Question behavior                                                                                                    | Administration 🕂 🔹 🗸                                             |
| <b>†</b> 2 |   | Shuffle within questions                                                                                                    | <ul> <li>Course administration</li> <li>Edit settings</li> </ul> |
| 쓭          |   | How questions behave  Oeferred feedback                                                                                      | Catalog settings                                                 |
| U          |   | Adaptive mode Adaptive mode (no pen Deferred feedback                                                                        | > Users T Filters                                                |
| Ø          |   | Review options      Immediate feedback with Com- Interactive with multiple tries                                             | Reports     Gradebook setup     Badnes                           |
| ▦          |   | Appearance                                                                                                    | Backup     Restore                                               |
| *          |   | Safe Exam Browser                                                                                                    | Ĵ Import<br>♦ Reset                                              |
| iii<br>⊡   |   | Extra restrictions on attempts                                                                                               | Question bank     A Repositories     Published as LTI tools      |
| _          |   | > Overall feedback @                                                                                                    | main Reminders                                                   |
|            |   | Common module settings                                                                                                    |                                                                  |

9) Under Activity completion, change the Completion tracking field to Show activity as complete when conditions are met.

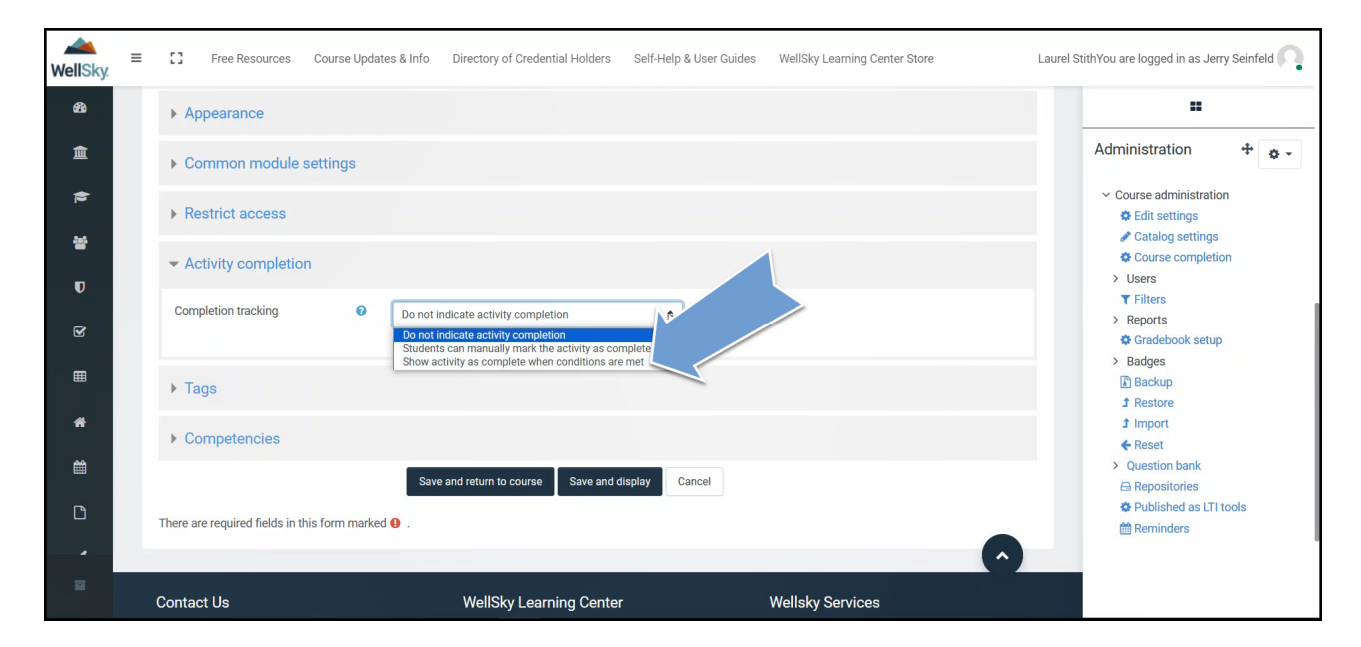

10) Click the checkbox next to *Student must receive a grade to complete this activity*.

| WellSky | E C Free Resources Course Updates & Info Directory of Credential Holders Self-Help & User Guides WellSky Learning Center Store Lau | rel StithYou are logged in as Jerry Seinfeld 🦳           |
|---------|----------------------------------------------------------------------------------------------------|----------------------------------------------------------|
| æ       | ▶ Overall feedback ❷                                                                                                    |                                                          |
| 盦       | Common module settings                                                                                                    | Administration 🕂 🏚 🗸                                     |
| 1       |                                                                                                    | ✓ Course administration                                  |
| 쓥       | ➤ Restrict access                                                                                                    | <ul><li>Edit settings</li><li>Catalog settings</li></ul> |
| U       | ✓ Activity completion                                                                                                    | Course completion Users                                  |
| Y       | Completion tracking Show activity as complete when conditions are met                                                              | <ul> <li>Reports</li> <li>Gradebook setup</li> </ul>     |
| ⊞       | Require vie                                                                                                    | > Badges                                                 |
|         | Require grad                                                                                                    |                                                          |
| *       |                                                                                                    | 1 Import                                                 |
| 曲       | Require passing grade V Require passing grade V r all available attempts completed                                                 | <ul> <li>Reset</li> <li>Question bank</li> </ul>         |
|         | Expect completed on 🔮 18 💠 January 💠 2024 💠 15 💠 42 🕈 🛗 🗆 Enable                                                                   | 🖨 Repositories                                           |
| D       |                                                                                                    | Published as LTI tools                                   |
|         | ▶ Tags                                                                                                    | till keminders                                           |
| _       | Competencies                                                                                                    |                                                          |

11) In the *Require passing grade* row, click the checkbox next to *Require passing grade*.

| WellSky. | = | Free Resources Course Updates & Info Directory of Credential Holders Self-Help & User Guides WellSky Learning Center Store              | .aurel StithYou are logged in as Jerry Seinfeld 🦳                      |
|----------|---|----------------------------------------------------------------------------------------------------|------------------------------------------------------------------------|
| ങ്ങ      |   | ▶ Overall feedback ●                                                                                                    |                                                                        |
| 盦        |   | Common module settings                                                                                                    | Administration 🕂 🔹 🗸                                                   |
|          |   | Restrict access                                                                                                    | Course administration     Edit settings     Catalog settings           |
| e<br>T   |   | ✓ Activity completion                                                                                                    | Course completion                                                      |
| S.       |   | Completion tracking Show activity as complete when conditions are met                                                                   | Filters     Reports     Gradebook setup                                |
| ⊞        |   | Require view D Student must view this activity to complete it                                                                           | Badges     Backup                                                      |
| *        |   | Require gr                                                                                                    | 1 Restore<br>1 Import                                                  |
| Ê        |   | Require passing grade     Or all available attempts completed       Expect completed on     18 + January + 2024 + 15 + 42 + 10 - Enable | <ul> <li>Reset</li> <li>Question bank</li> <li>Repositories</li> </ul> |
| Ľ        |   |                                                                                                    | <ul> <li>Published as LTI tools</li> <li>Reminders</li> </ul>          |
|          |   | > Tags                                                                                                    |                                                                        |
|          |   | ). Competencies                                                                                                    |                                                                        |

Created 01/2024

12) Click the option to Save and display button.

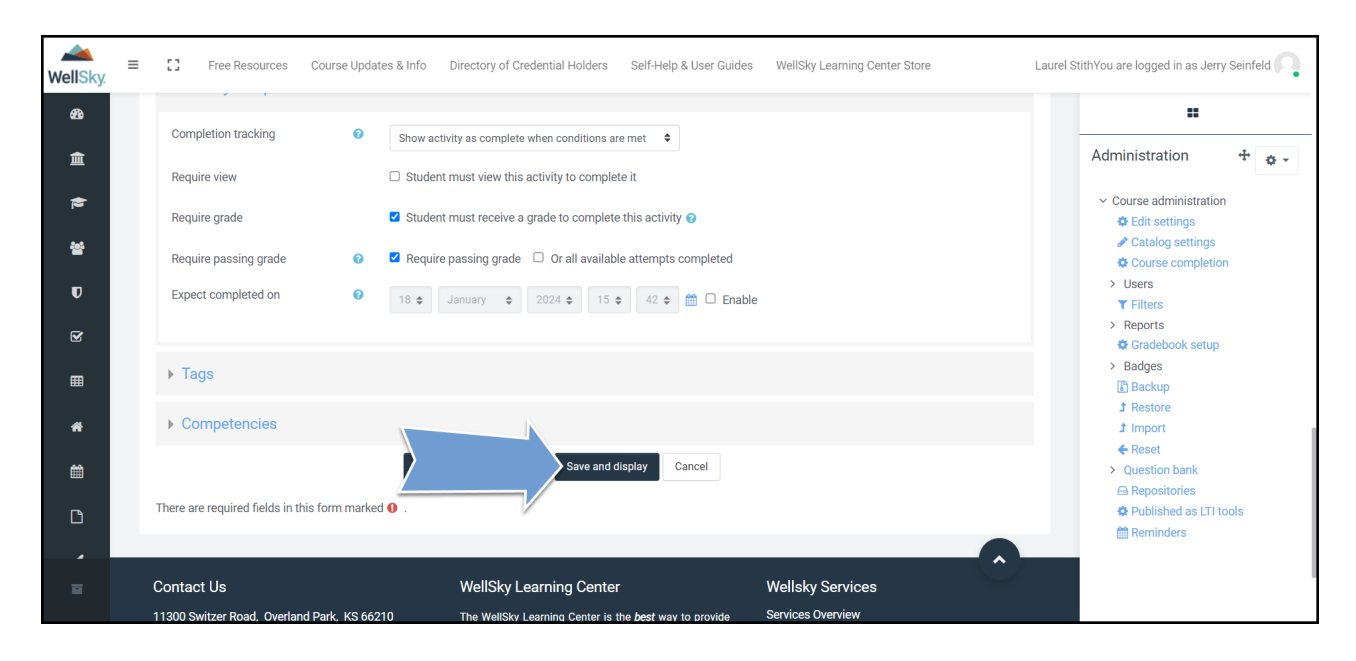

13) You'll be taken to your quiz which currently has no questions within it. Click the option to Edit quiz.

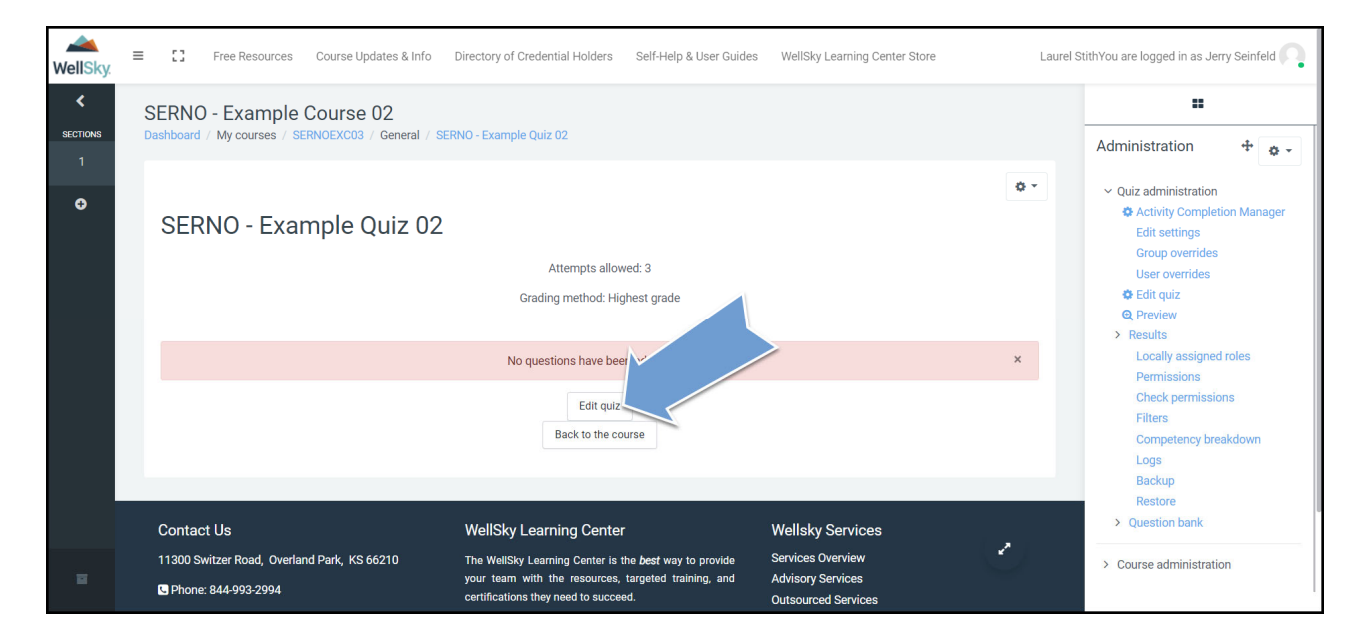

14) Once you're on the *Editing quiz* page, click the *Add* dropdown and select *a new question*.

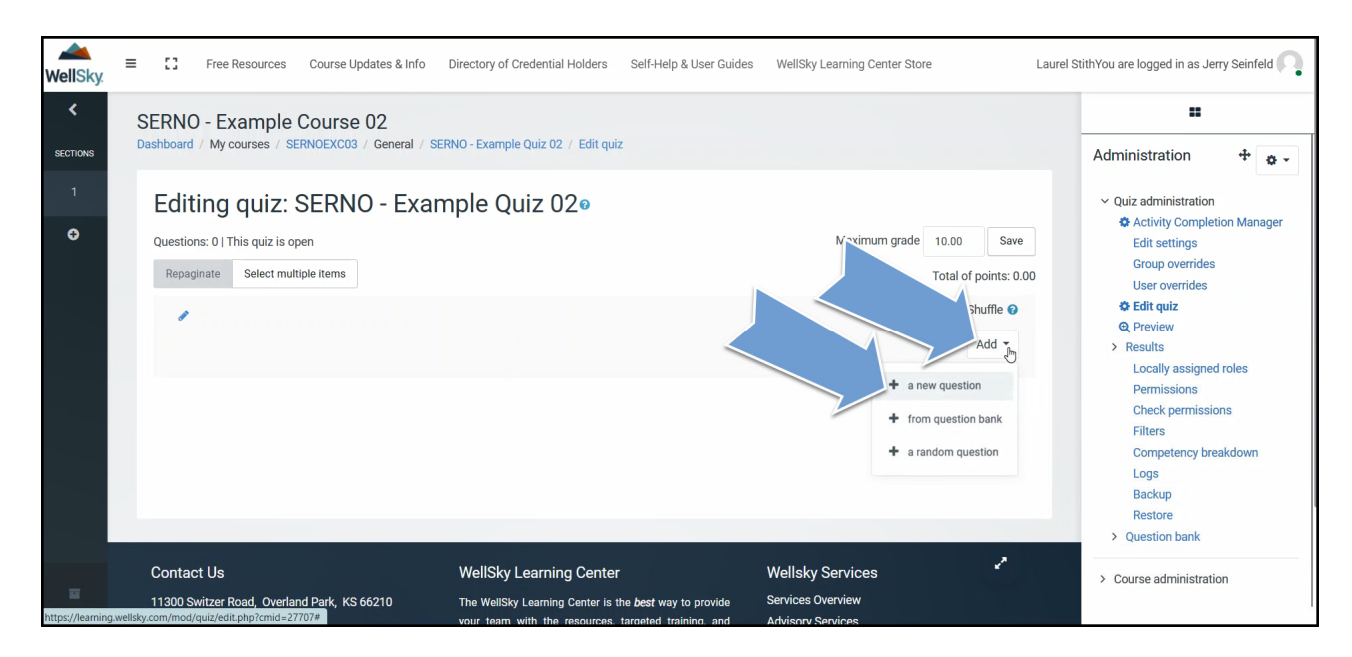

15) Select your question type and click Add.

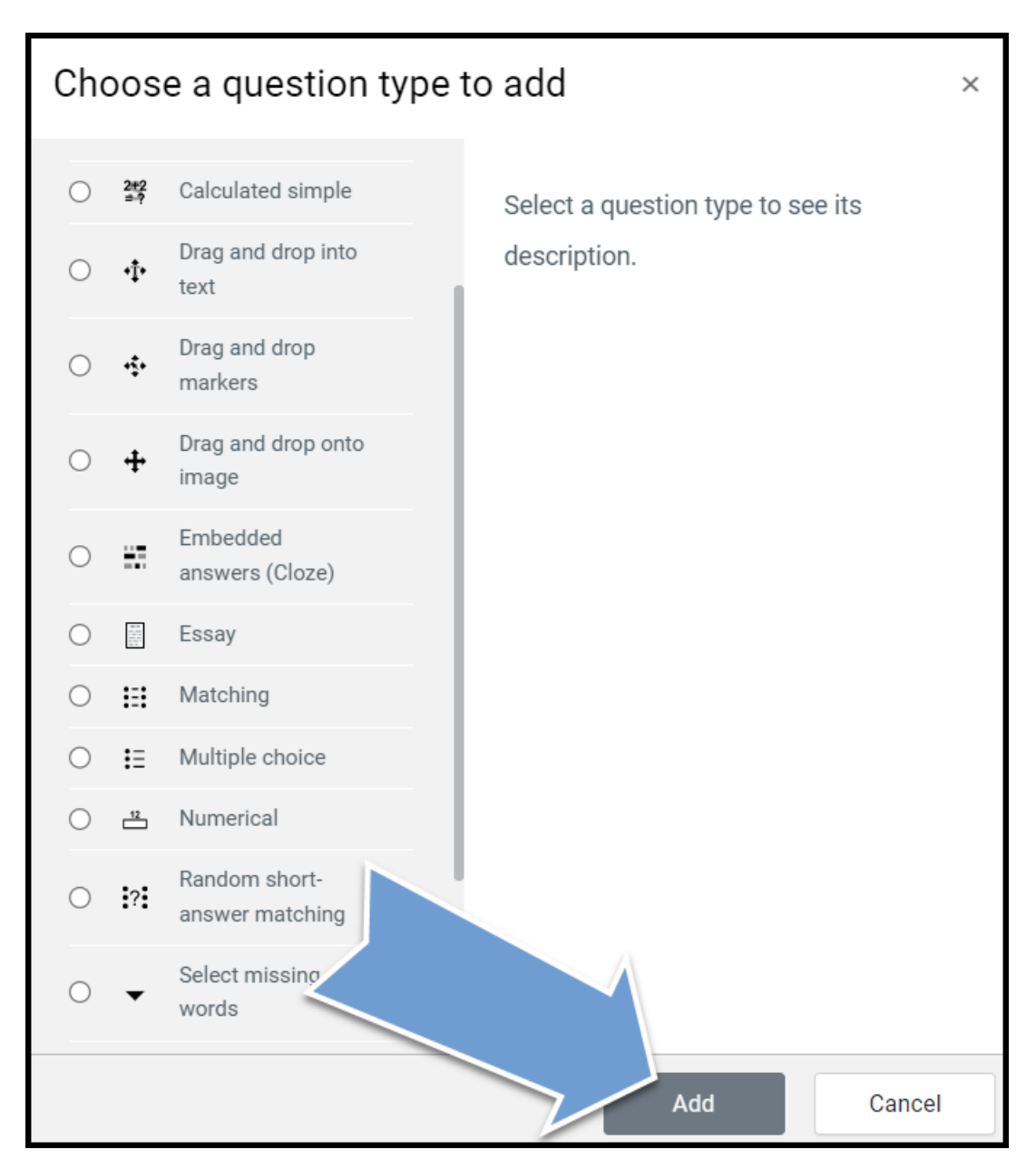

16) Enter your question name. This information will not appear in the quiz.

| WellSky              | E C Free Resources Course Updates & Info Directory of Credential Holders Self-Help & User Guides WellSky Learning Center Store Laurel S                            | tithYou are logged in as Jerry Seinfeld                                                                                                    |
|----------------------|----------------------------------------------------------------------------------------------------|----------------------------------------------------------------------------------------------------|
| 翻                    | SERNO - Example Course 02 Dashboard / My courses / SERNOEXC03 / General / SERNO - Example Quiz 02 / Question bank / Questions / Editing a Multiple choice question | H Administration                                                                                                    |
| ŧ                    | Adding a Multiple choice question                                                                                                    | <ul> <li>Quiz administration</li> <li>Activity Completion Manager</li> </ul>                                                                                                    |
| 쓭<br>(7)             | ✓ General                                                                                                    | Edit settings<br>Group overrides<br>User overrides                                                                                                    |
| g                    | Category Default for SERNOEXC03  Question name                                                                                                    | Control Control C |
| <b>⊞</b><br><b>∦</b> | Label None                                                                                                    | Permissions<br>Check permissions<br>Filters                                                                                                    |
| <b>#</b>             | Search                                                                                                    | Competency breakdown<br>Logs<br>Backup                                                                                                    |
| D                    | IA + B I II II II II II II II II II II II II                                                                                                    | Restore<br>V Question bank<br>Questions                                                                                                    |
| •                    |                                                                                                    | Categories<br>Import<br>Export                                                                                                    |

17) Enter your question into the *Question Text* field.

| WellSky. | E CI Free Resources Course Updates & Info Directory of Credential Holders Self-Help & User Guides WellSky Learning Center Store Laurel Sti | thYou are logged in as Jerry Seinfeld 🦳                     |
|----------|----------------------------------------------------------------------------------------------------|-------------------------------------------------------------|
| æ        | SERNO - Example Course 02                                                                                                    |                                                             |
| 盦        | Dashboard / My courses / SERNOEXC03 / General / SERNO - Example Quiz 02 / Question bank / Questions / Editing a Multiple choice question   | Administration 🕂 🔹 🗸                                        |
| 1        | Adding a Multiple choice question                                                                                                    | Quiz administration                                         |
| *        | ► Expand all                                                                                                    | Edit settings                                               |
|          | ▼ General                                                                                                    | Group overrides                                             |
| U        | Category                                                                                                    | Edit quiz                                                   |
| S        | Default for SERNOEXCU3                                                                                                    | @ Preview                                                   |
|          | Question name                                                                                                    | <ul> <li>Results</li> <li>Locally assigned roles</li> </ul> |
| ▦        |                                                                                                    | Permissions                                                 |
|          | Label None                                                                                                    | Check permissions                                           |
| *        |                                                                                                    | Filters                                                     |
| <b>#</b> | Search                                                                                                    | Logs                                                        |
|          |                                                                                                    | Backup                                                      |
| D        |                                                                                                    | Restore                                                     |
|          |                                                                                                    | ✓ Question bank                                             |
| ^        |                                                                                                    | Questions                                                   |
|          |                                                                                                    | Import                                                      |
|          |                                                                                                    | Export                                                      |

| WellSky. | = | Free Resources   | Course Updates & Info | Directory of Credential Holders | Self-Help & User Guides | WellSky Learning Center Store | Laurel            | StithYou are logged in as Jerry Seinfeld 🦳   |
|----------|---|------------------|-----------------------|---------------------------------|-------------------------|-------------------------------|-------------------|----------------------------------------------|
| æ        |   |                  |                       |                                 |                         |                               |                   |                                              |
| 盦        |   |                  |                       |                                 |                         |                               |                   | Administration 🕂 🐡 -                         |
| 12       |   |                  |                       |                                 |                         |                               |                   | ✓ Quiz administration                        |
| 205      |   |                  |                       |                                 |                         |                               |                   | Activity Completion Manager<br>Edit settings |
| -        |   |                  |                       |                                 |                         |                               | 11                | Group overrides                              |
| U        |   | Default points   |                       |                                 |                         |                               |                   | User overrides                               |
| -        |   | bendunt pointe   |                       |                                 |                         |                               |                   | @ Preview                                    |
| <b>W</b> |   | General feedback | 0                     |                                 |                         |                               |                   | > Results                                    |
|          |   |                  | 1                     | A▼ B I ≡ ≡                      | °s ≲s 🖬 🖬 🔮             | • 4 H-P                       |                   | Locally assigned roles                       |
|          |   |                  |                       |                                 |                         |                               |                   | Permissions                                  |
| *        |   |                  |                       |                                 |                         |                               |                   | Filters                                      |
|          |   |                  |                       |                                 |                         |                               |                   | Competency breakdown                         |
| Ê        |   |                  |                       |                                 |                         |                               |                   | Logs                                         |
|          |   |                  |                       |                                 |                         |                               |                   | Backup                                       |
| Ľ        |   |                  |                       |                                 |                         |                               |                   | Restore                                      |
|          |   |                  |                       |                                 |                         |                               |                   | Question bank                                |
| ,        |   |                  |                       |                                 |                         |                               | $\mathbf{\nabla}$ | Categories                                   |
|          |   | ID number        | Ø                     |                                 |                         |                               | -                 | Import                                       |
|          |   |                  |                       |                                 |                         |                               |                   | Export                                       |

18) Select how many points you want to award for correctly answering the question.

19) Depending upon which question type you've selected, each potential answer field may have an

- A. answer,
- B. grade, and
- C. feedback.

Enter your answer into the answer field. If the answer is correct, enter the grade percentage you want to award. Enter the feedback you want to give the user for their answer.

| WellSky  | ≡ | Free Resources              | Course Updates & In | fo Directory of Crec | lential Holders Self-H | lelp & User Guides W | /ellSky Learning Center Store | Laurel StithYou are logged in as Jerry Seinfeld |
|----------|---|-----------------------------|---------------------|----------------------|------------------------|----------------------|-------------------------------|-------------------------------------------------|
| æ        |   | Snow standard instructio    | No Vo               | \$                   |                        |                      |                               |                                                 |
| 盦        |   | <ul> <li>Answers</li> </ul> |                     |                      |                        |                      |                               | Administration 🕂 🏚 🗸                            |
| <b>(</b> |   |                             |                     |                      |                        |                      |                               | ✓ Quiz administration                           |
|          |   | Choice 1                    |                     | A D T                |                        |                      | (h. 11-5)                     | Activity Completion Manager                     |
| 쓭        |   |                             | •                   | A* D I               |                        |                      | 4.44                          | Edit settings                                   |
|          |   |                             | A                   |                      |                        |                      |                               | Group overrides                                 |
| U        |   | Grade                       | BNO                 | ne 🌢                 |                        |                      |                               | User overrides                                  |
|          |   |                             |                     | •                    |                        |                      |                               | Eait quiz     Praview                           |
|          |   | Feedback                    | 1                   | A▼ B I               | <b>≡ ≡ %</b> %         | 🖬 🗟 🎍 🛤              | 4 H-P                         | > Results                                       |
|          |   |                             | 0                   |                      |                        |                      |                               | Locally assigned roles                          |
| <b>=</b> |   |                             |                     |                      |                        |                      | -                             | Permissions                                     |
|          |   |                             |                     |                      |                        |                      |                               | Check permissions                               |
| *        |   | Choice 2                    |                     | AT B I               |                        |                      | 2n u-n                        | Filters                                         |
|          |   |                             |                     | A. D.I               | i= 3= 0 %              |                      |                               | Competency breakdown                            |
| Ê        |   |                             |                     |                      |                        |                      |                               | Logs                                            |
|          |   | Grade                       | No                  |                      |                        |                      |                               | Backup                                          |
|          |   |                             | 1401                | ie 🗣                 |                        |                      |                               | Restore                                         |
|          |   | Feedback                    | 1                   | AT B I               |                        |                      |                               | ✓ Question bank                                 |
| -        |   |                             |                     |                      | ,_ • •                 |                      | ~ ·                           | Questions                                       |
| -        |   |                             |                     |                      |                        |                      |                               | Categories                                      |
|          |   |                             |                     |                      |                        |                      |                               | - import                                        |

| WellSky | = | Free Resources Course Update                | es & Info Directory of Credential Holders Self-Help & User Guides WellSky Learning Center Store | Laurel StithYou are logged in as Jerry Seinfeld 🦳                            |
|---------|---|---------------------------------------------|-------------------------------------------------------------------------------------------------|------------------------------------------------------------------------------|
| æ       |   |                                             |                                                                                                 |                                                                              |
| 盦       |   | Grade                                       | None 🗢                                                                                          | Administration 🕂 🎄 🗸                                                         |
|         |   | Feedback                                    | ЪАт В I ≔ ⊨ % № 🖬 🖗 🧶 нкр                                                                       | <ul> <li>Quiz administration</li> <li>Activity Completion Manager</li> </ul> |
| 쓭       |   |                                             |                                                                                                 | Edit settings                                                                |
| U       |   |                                             | Blanks for 3 more choices                                                                       | User overrides                                                               |
| y       |   |                                             |                                                                                                 | Preview     Results                                                          |
| Ħ       |   | Combined feedback                           |                                                                                                 | Locally assigned roles Permissions                                           |
| *       |   | Multiple tries                              |                                                                                                 | Check permissions<br>Filters                                                 |
| Ê       |   | ▶ Tags                                      |                                                                                                 | Competency breakdown<br>Logs                                                 |
| D       |   |                                             | Save changes and continue editing                                                               | Backup<br>Restore                                                            |
|         |   |                                             | Save changes Cancel                                                                             | ✓ Question bank           Questions                                          |
| Ø       |   | There are required fields in this form mark | <b>0</b> .                                                                                      | Categories<br>Import<br>Export                                               |

20) After all potential answers have been entered, click Save changes.

- 21) You'll be redirected back to the *Editing quiz* page. Repeat steps 14-20 until all questions have been created.
- 22) **OPTIONAL:** If you would like to shuffle the order of your questions, click the checkbox next to Shuffle. You can also rearrange the question order by dragging and dropping. You can also add page breaks between your questions if you'd like.

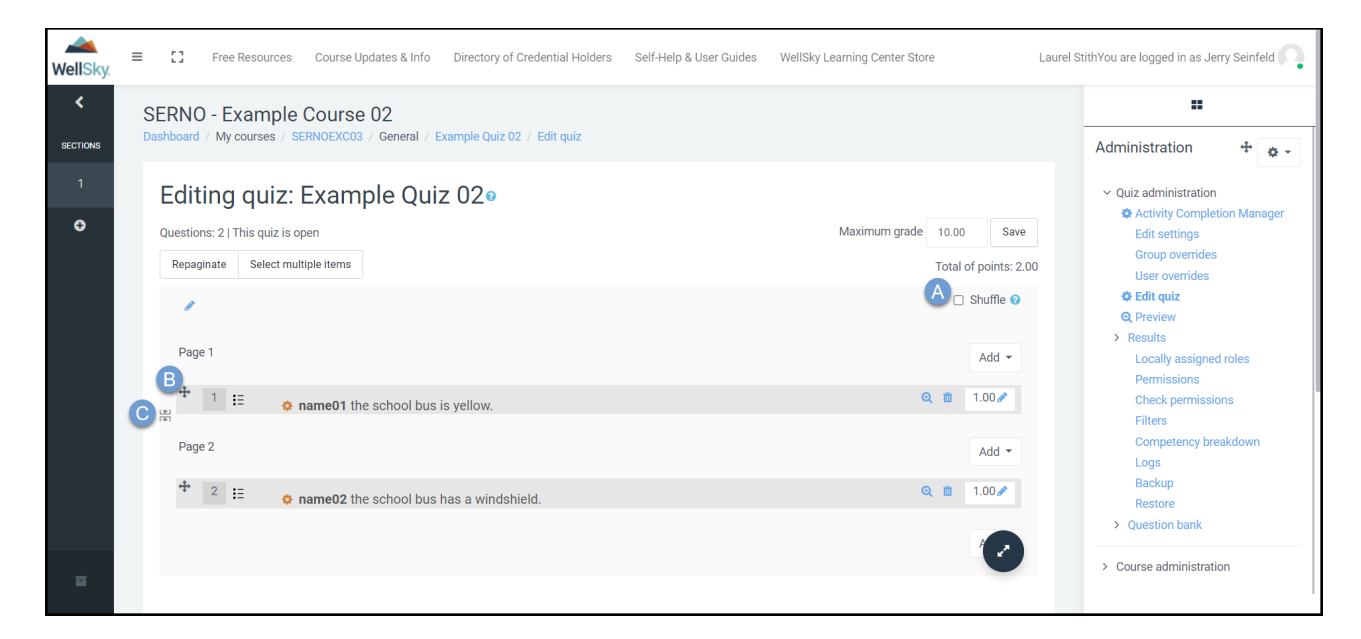

- A. Shuffle
- B. Move
- C. Page Break

23) Click the course title in the footprint to go back to your course dashboard.

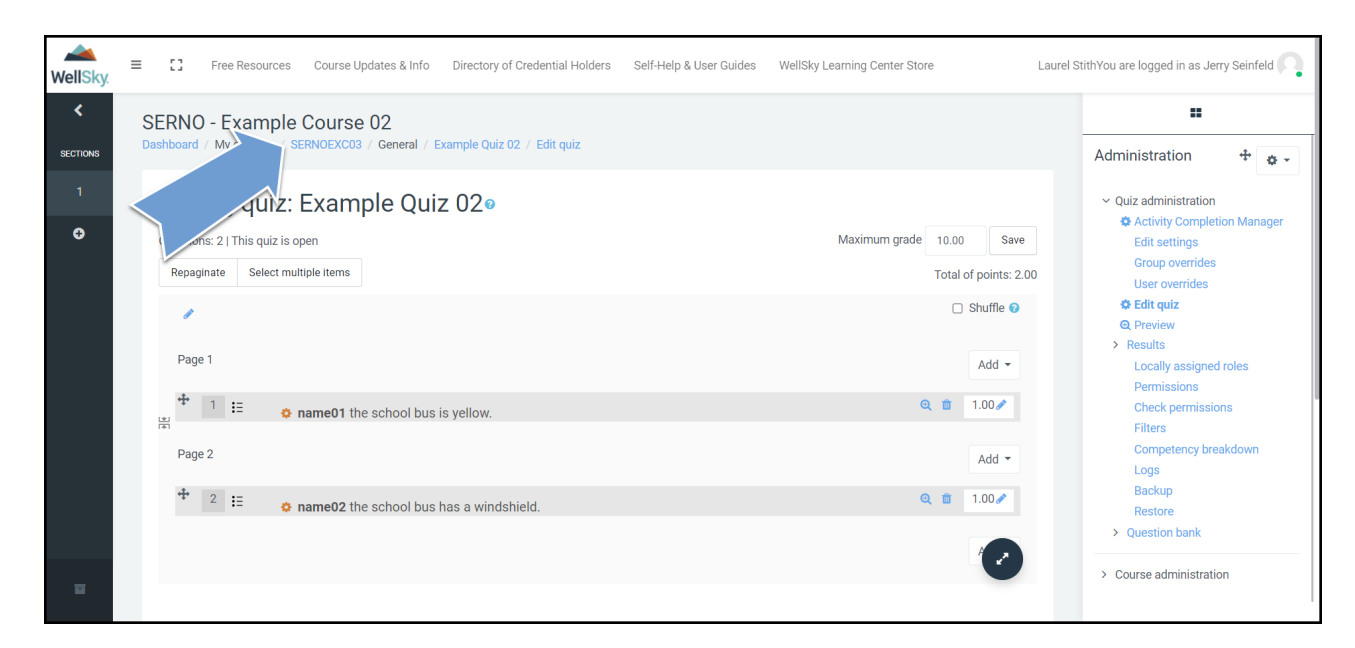

24) The screenshot below doesn't show any activities or resources. You will see those items displayed on this page. Click the button to *Turn editing off*.

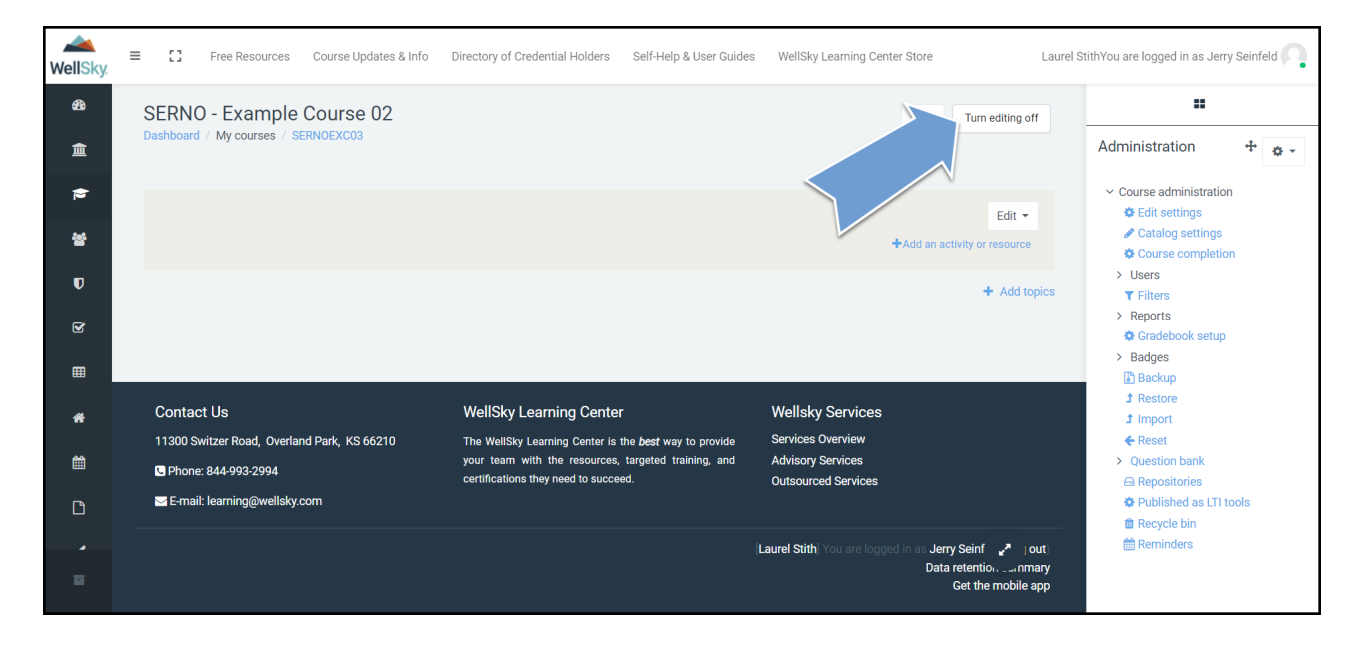

25) You are now ready to enroll your users.